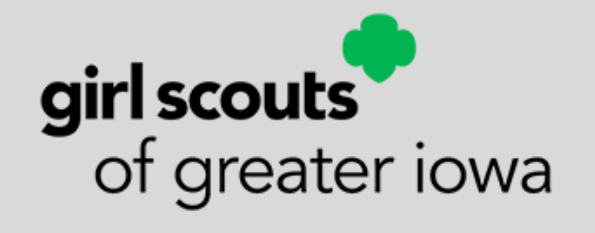

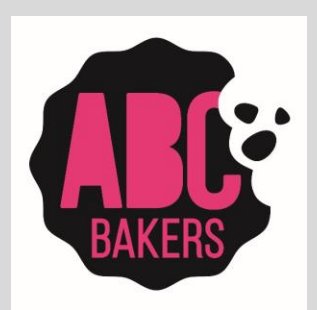

#### Digital Systems Troop Volunteer Training

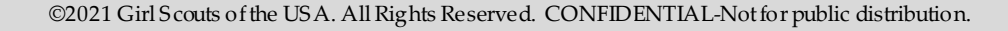

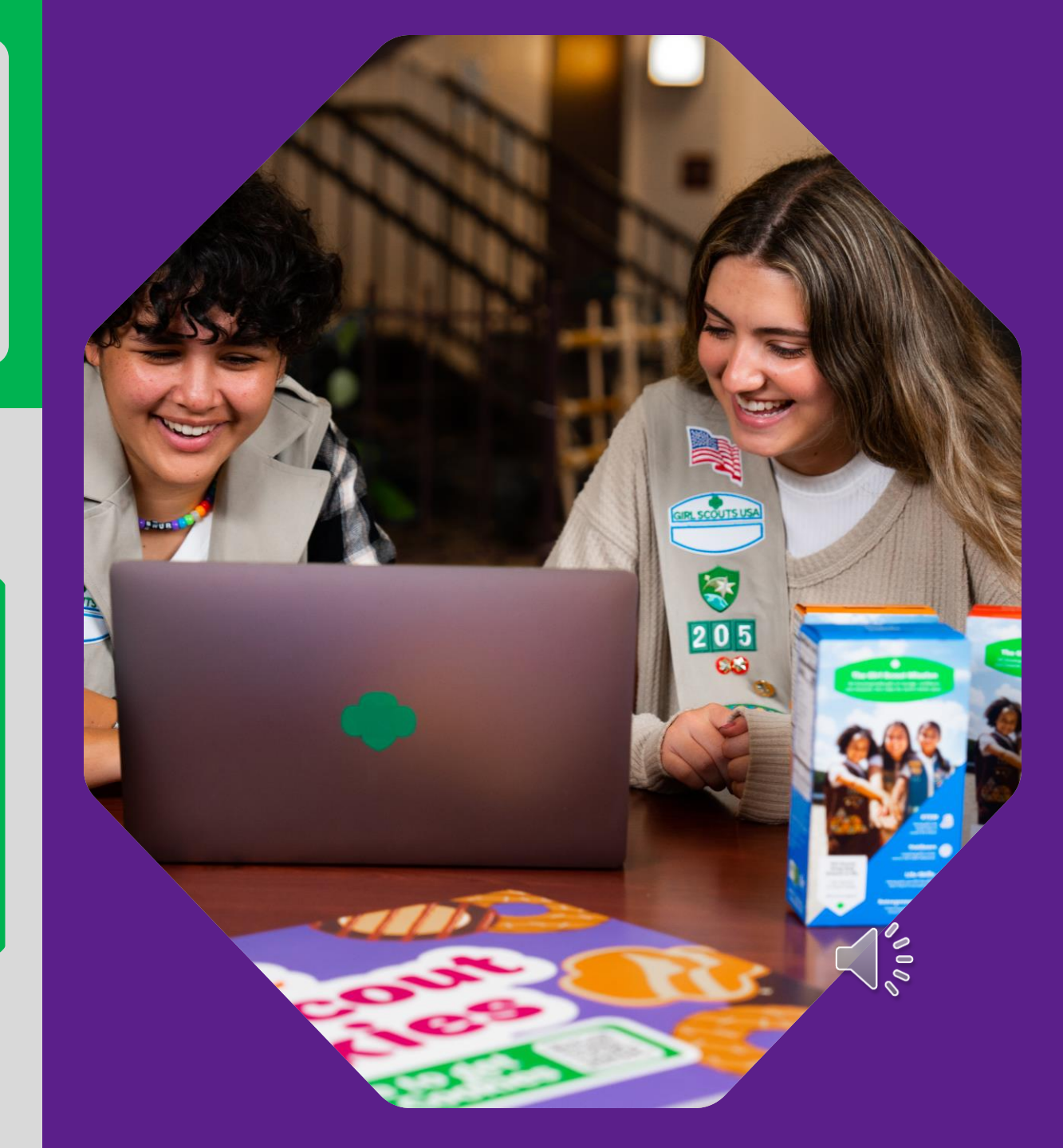

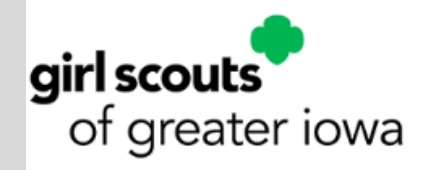

# **Digital Systems Training Agenda**

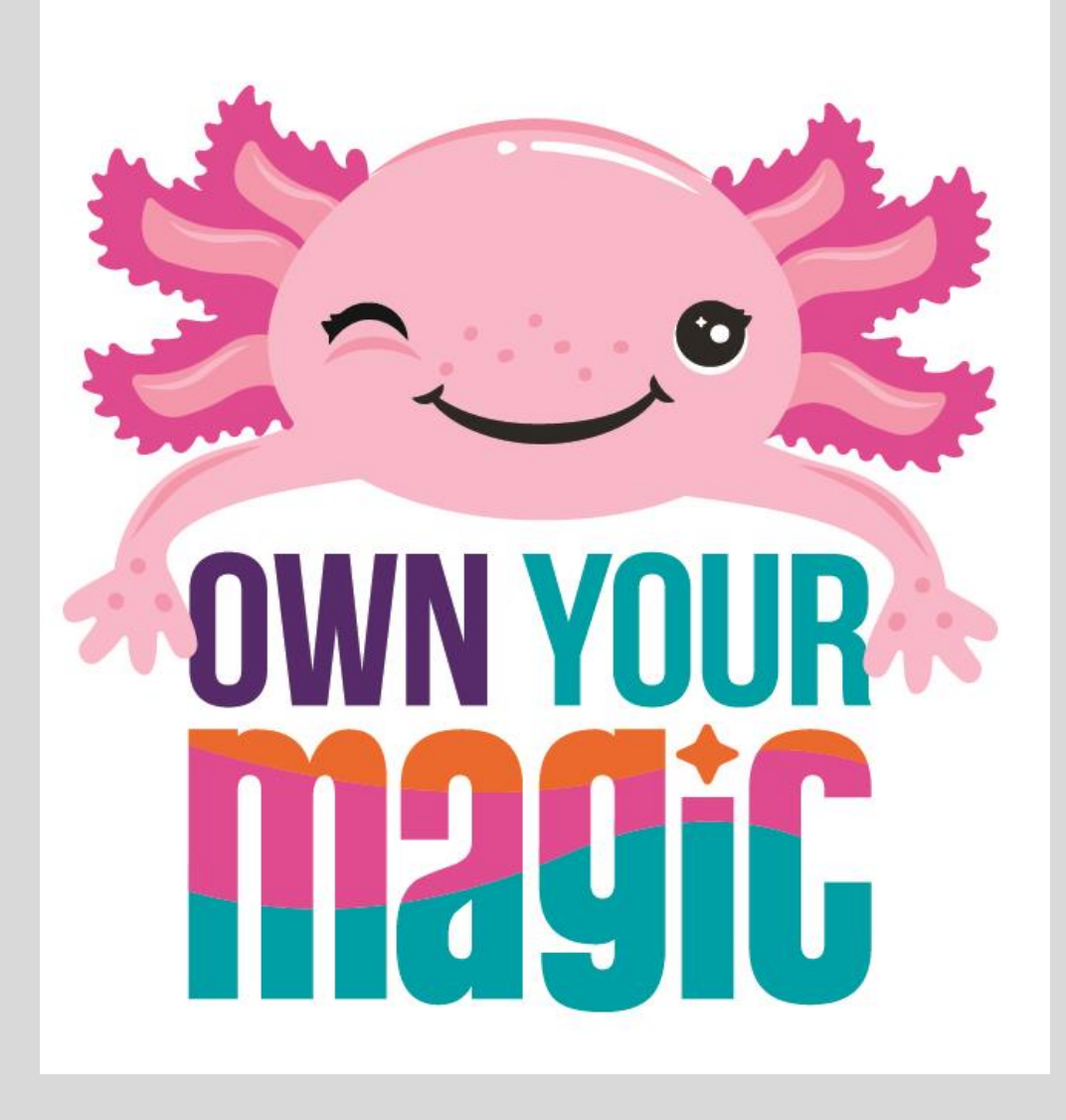

#### ABC SMART COOKIES

- Initial Order Creation
- Booth Reservations
- Booth Sale Tools
- Troop to Girl Transfers in Smart Cookies
- Creating Planned Orders
- Virtual Cookie Share
- Creating Recognition Orders

#### **DIGITAL COOKIE**

- Dashboard
- Troop Virtual Booth Link
- My Troop Tab
- My Troop Orders Tab
- Cheers Tab
- Virtual Booth Tab

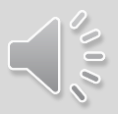

## **Smart Cookies for Volunteers**

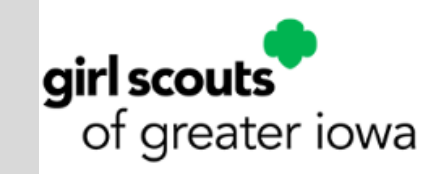

- Volunteers should access Smart Cookies via the web URL, straight from their smart phone or tablet. <u>www.abcsmartcookies.com</u>
- Look for Registration invitations from Smart Cookies in early December. Emails will come from <u>noreply@abcsmartcookies.com</u>. Please be sure to set this email address as a "safe sender" in your email system AND check spam folders if you are unable to locate your registration invitation.
- If you haven't received your Registration invitation, please ensure you've filled out your TPM Agreement. (bridge.com/cookieprogram)

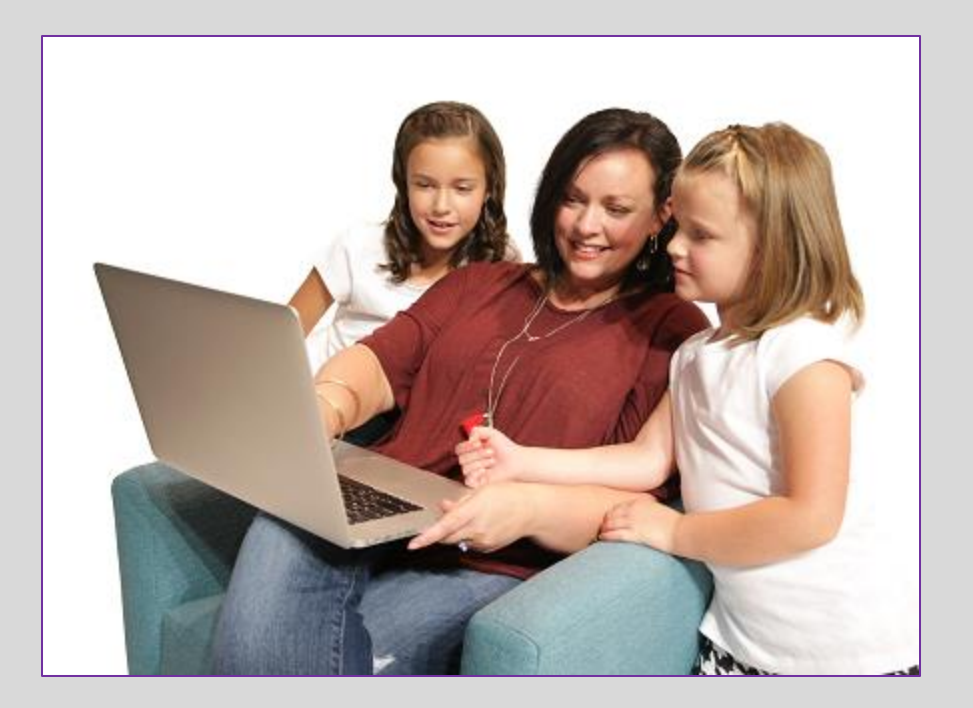

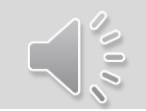

#### **Girls and Parents/Guardians**

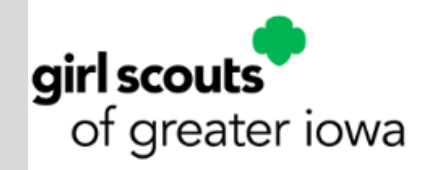

This year, we are transitioning to **Digital Cookie** for the Girl Scout's customer facing online selling platform.

TPMs will have a separate login for Digital Cookie to create virtual troop booths and accept payments at booths.

Digital Cookie registration emails will be sent to TPMs and families on JANUARY 17.

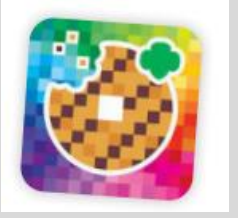

Digital Cookie App

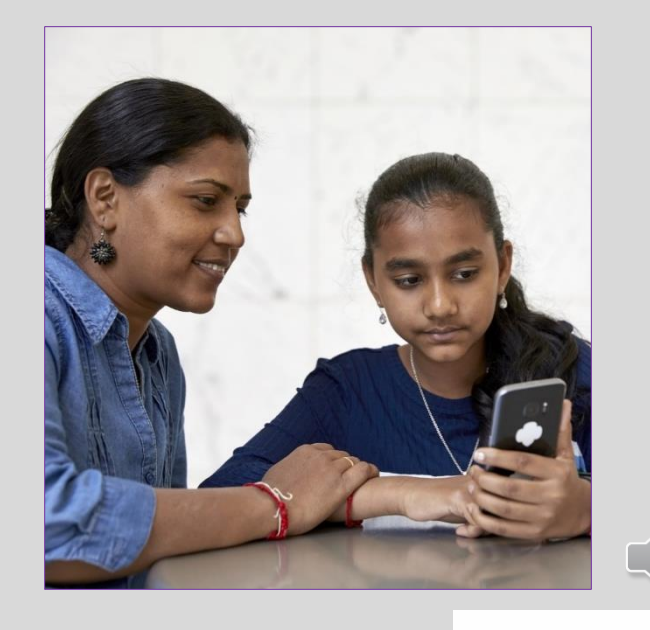

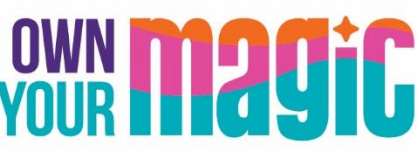

### **Initial Order Creation**

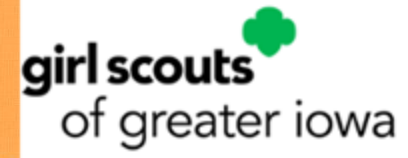

Your First Cookie Order (Troop Initial Order) is due on January 11

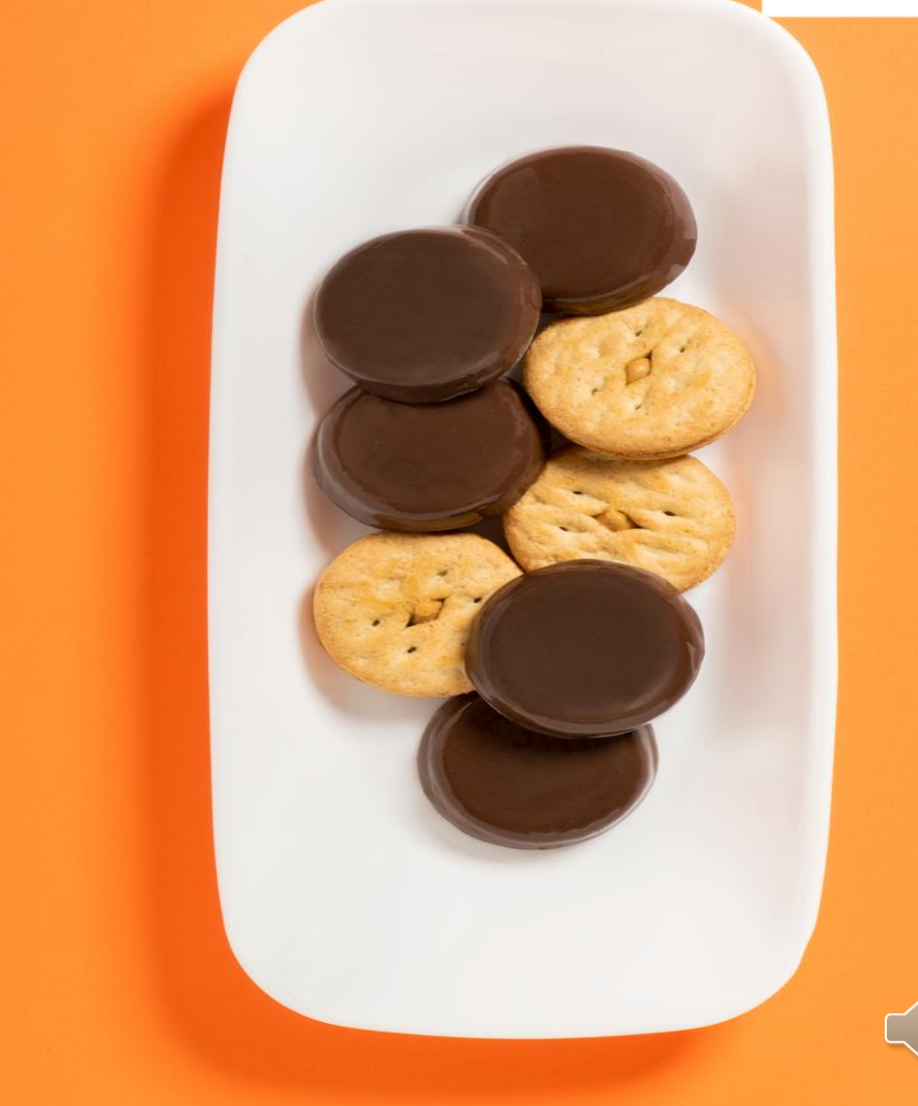

### **Orders Menu > Troop Initial Order**

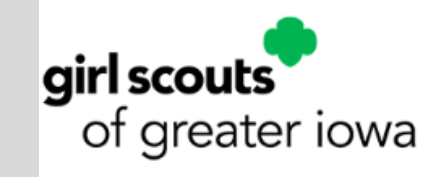

| Troop Leader of Troop - 123 in Catherine Smi    | ith Training Site |                           |                    |              |                 |                           |         |                    |      | 0    | f                                    | ۵   | • |  |
|-------------------------------------------------|-------------------|---------------------------|--------------------|--------------|-----------------|---------------------------|---------|--------------------|------|------|--------------------------------------|-----|---|--|
| Simart + Cookies III<br>Autoclo bri Ace Autoch  | Dashboard My Troo | Orders<br>Manage C        | Booth              | Recognitions | Finances        | Reports                   | Cookies | Tips & Tools Media | Help |      |                                      |     |   |  |
|                                                 |                   | Troop Initi<br>Transfer ( | ial Order<br>Order | La:          | st Updated 5:33 | рм 10/10/2017<br>Ashboard | e<br>I  |                    |      |      |                                      |     |   |  |
|                                                 |                   | Damage C                  | Order              | t            |                 |                           |         |                    |      | Troc | p Package Go                         | pal |   |  |
| You've completed 0.00% of you<br>0<br>0<br>Sold | ır goal.          | virtual Co                |                    |              |                 |                           |         | 1500               |      | Upd  | 1500<br>ate my package gor<br>Update | al  |   |  |

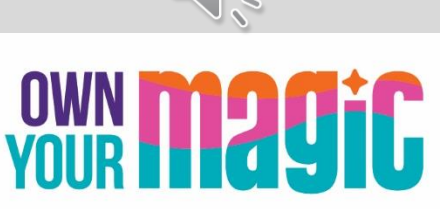

### **Create orders by Cookies**

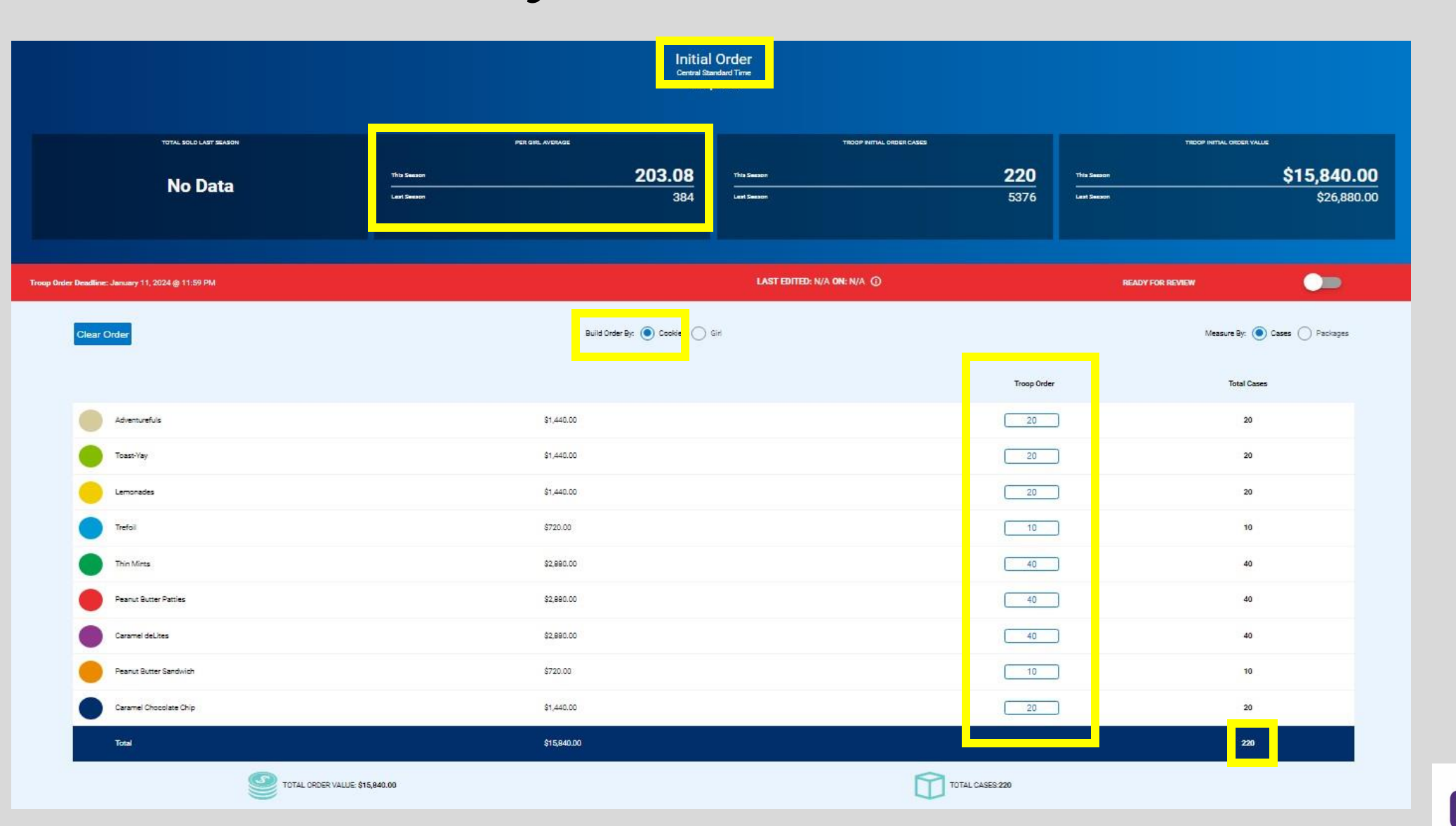

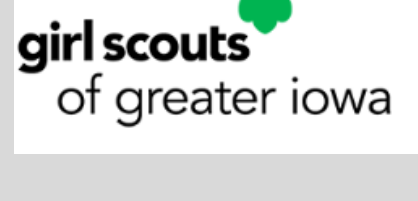

### Enter Booth/Extra Cookies

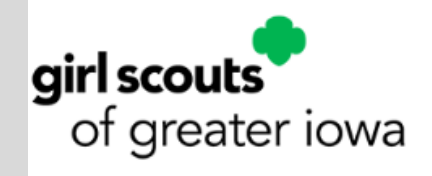

Be sure to click SAVE at the bottom to save your order entry!

| Caramel Chocolate Chip |                                | \$1,440.00                         |      | 20              | 20  |
|------------------------|--------------------------------|------------------------------------|------|-----------------|-----|
| Total                  |                                | \$15,840.00                        |      |                 | 220 |
|                        | TOTAL ORDER VALUE: \$15,840.00 |                                    |      | TOTAL CASES 220 |     |
|                        |                                | Order Notes                        |      |                 |     |
|                        |                                | Allo muci I was concurrent a sure) |      |                 |     |
|                        |                                |                                    |      |                 |     |
|                        |                                | READY FOR REVIEW                   |      |                 |     |
|                        |                                |                                    |      |                 |     |
|                        |                                |                                    | Save |                 |     |
|                        |                                |                                    |      |                 |     |

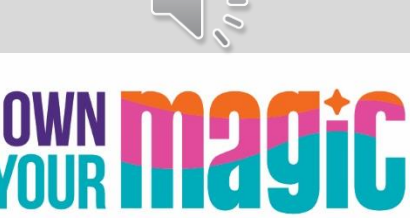

## Select your Troop Delivery Station

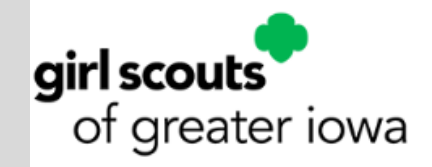

Troops are prompted to select their Delivery Station for receipt of initial order cookies

|                        |                                                                                             | ×                                            |
|------------------------|---------------------------------------------------------------------------------------------|----------------------------------------------|
| 1. Choose a Location 2 | 2. Pick A Date                                                                              | 3. Make An Appointment                       |
| Living History Farms   | The selected delivery station does not<br>equire an appointment. Press save to<br>continue. |                                              |
| Clive, IA, 50325       | If you are not requard time, click Saturd time, click Saturd the screen.                    | uired to select a date<br>ve to move through |

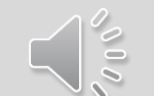

### **Booth Reservation Definitions**

#### First Come, First Serve (FCFS) -

 Rounds of booths, uploaded into Smart Cookies by Council (example all local mall locations)

#### **Troop-Secured Requested Booths-**

- Troop contacts businesses directly to request booth set up
- Troop submits booth request form to Council

#### **Troop-Secured Virtual Booth Event** –

• Allows customers to order via link or QR code and prepay for cookies in advance of a pickup event to be held at a designated location, at a pre-determined date and time

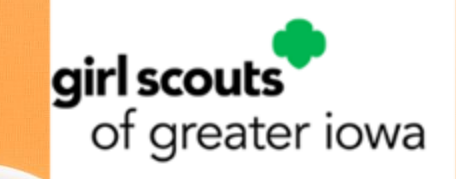

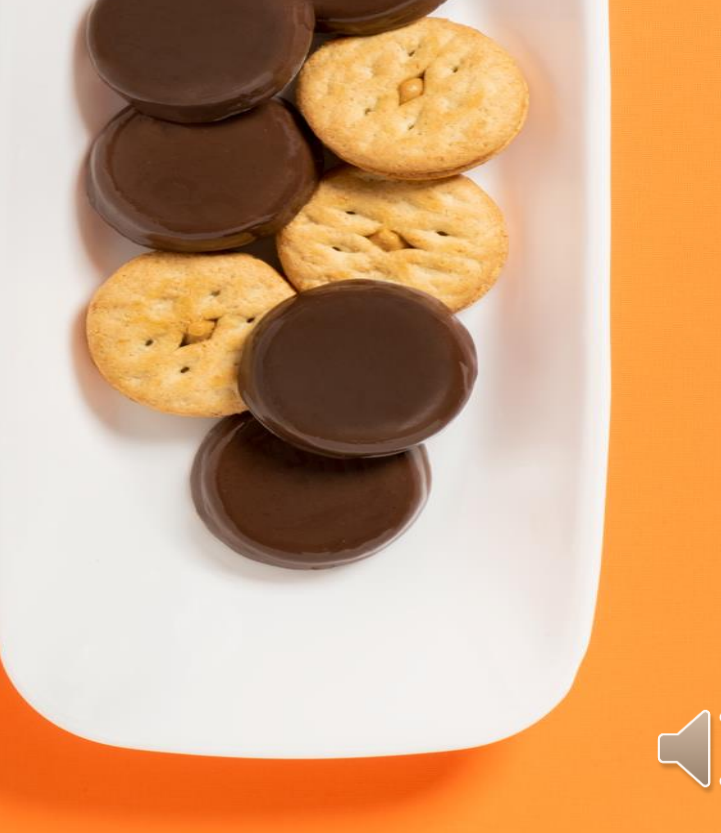

# **Troop Secured Booth Requests**

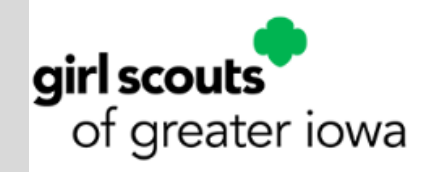

- <u>Troop Secured Booth Request YouTube Video</u>
- Troop Secured booths <u>MUST</u> be created in Smart Cookies by the Troop user
- Troops submit the location requests to Council for approval or denial via Smart Cookies
- Troops will receive email confirmation of booth approval or denial. Troops should keep this email as record of their booth reservation
- Troops can view their reservations in Smart Cookies through the booth system and reporting
- Troop Secured Booths are ONLY for the Troop who requests them. Other Troops cannot see or reserve these booths in Smart Cookies
- Troops should delete booth request reservations they cannot keep to help keep the National Cookie Finder App accurate for consumers!

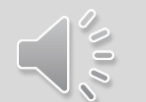

### **Booths > Troop Secured Booths**

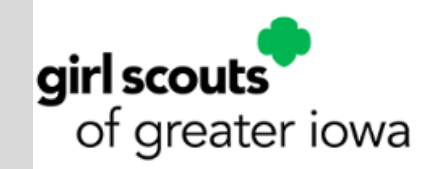

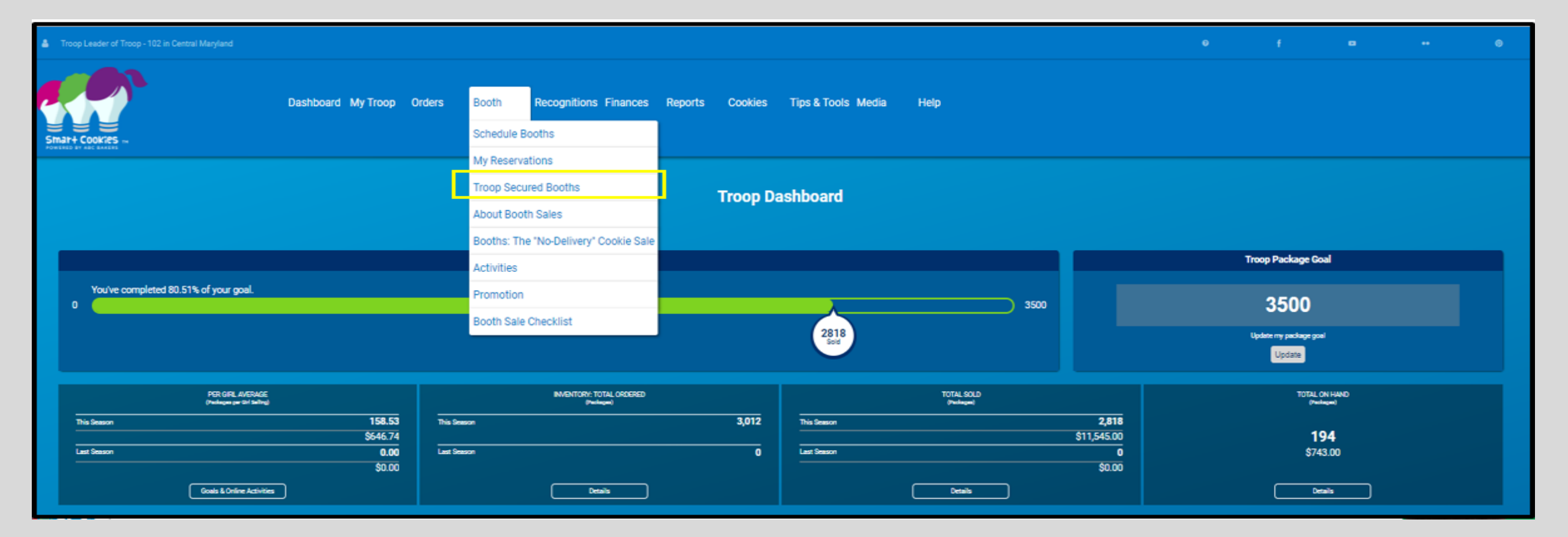

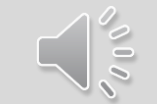

### **Complete Booth Information Section**

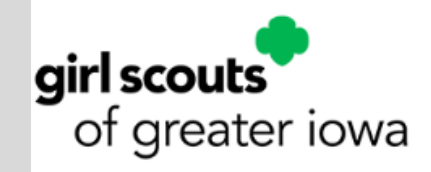

|                                                  |                                | Request Troo            | pp Secured Booth                   |                       |                  |  |
|--------------------------------------------------|--------------------------------|-------------------------|------------------------------------|-----------------------|------------------|--|
| Booth Information                                |                                |                         |                                    | A                     | ppointment Times |  |
| Addrase                                          |                                |                         |                                    |                       |                  |  |
| Address                                          |                                |                         |                                    |                       |                  |  |
| Abre Name<br>Chrissy's Pet Store                 |                                |                         |                                    |                       |                  |  |
| evantion (network)                               |                                |                         |                                    |                       |                  |  |
| Midlothian Village Shopping Center               |                                |                         |                                    |                       |                  |  |
|                                                  |                                |                         |                                    |                       |                  |  |
|                                                  |                                |                         |                                    |                       |                  |  |
| Home Address<br>1234 Midlothian Villaga Parlovav |                                |                         |                                    |                       |                  |  |
| Sila/An # Chv                                    |                                |                         |                                    |                       |                  |  |
| Midlothian                                       |                                |                         |                                    |                       |                  |  |
| State                                            | Zip Code                       |                         |                                    |                       |                  |  |
| Virginia 🔹                                       | 23112                          |                         |                                    |                       |                  |  |
| Froop Contact                                    | Troop Number                   |                         | Location Contact                   |                       |                  |  |
| Erst Name Last N                                 | lama                           |                         | First Name                         |                       | Last Name        |  |
| Catherine Sn                                     | nith                           |                         | Chrissy                            |                       | Smith            |  |
| Email (Optional)                                 |                                |                         | Email (Optional)                   |                       |                  |  |
| ccas1371@gmail.com                               |                                |                         | CPS@CCS.com                        |                       |                  |  |
| Phone Number                                     |                                |                         | Phone Number                       |                       |                  |  |
| (804) 999-1234                                   |                                |                         | (804) 555-1234                     |                       |                  |  |
| Booth Permission                                 |                                |                         |                                    |                       |                  |  |
| _                                                |                                |                         |                                    |                       |                  |  |
|                                                  | Booth Notes                    |                         |                                    |                       |                  |  |
|                                                  | This booth has high traffic or | n Saturdays between 10- | 2. Owner would like to have the si | rls during this time. |                  |  |
|                                                  |                                |                         |                                    |                       |                  |  |
|                                                  |                                |                         |                                    |                       | J                |  |
|                                                  |                                |                         |                                    |                       |                  |  |
|                                                  |                                |                         | 0                                  |                       |                  |  |
|                                                  |                                |                         | Save                               |                       |                  |  |

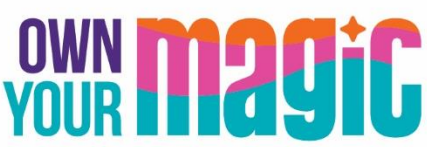

## Select Request Appointment Time

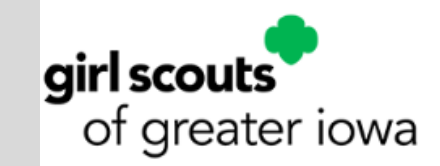

Step 2: Click Request Appointment Time to begin building your date(s) and time(s) of your Troop Secured Booth location

| Re                                                                                                    | Troop Secured Booth |
|----------------------------------------------------------------------------------------------------|---------------------|
| Booth Information                                                                                                    | Appointment Times   |
| Chrissy's Pet Store<br>Midlothian Village Shopping Center<br>1234 Midlothian Village Parkway<br>Midlothian, VA 23112 |                     |
| Please                                                                                                    | st Appointment Time |

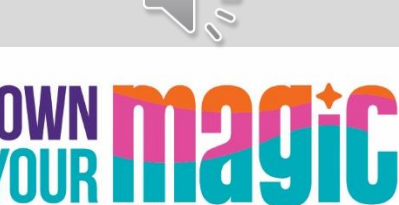

### Enter date and times; click Save

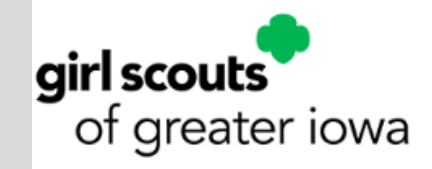

Step 3: Select date and appointment start/end time for your booth. Click Save.

| Pick a D | ate |    |           |    |    |    | 2. Pick your appr | sintment time |   |
|----------|-----|----|-----------|----|----|----|-------------------|---------------|---|
| <        |     | 0  | ctober 20 | 17 |    | >  | Start time        |               |   |
| s        | м   | т  | w         | т  | F  | s  | <b>(</b> ) AM     |               |   |
| 1        | 2   | з  | 4         | 5  | 6  | 7  | 10:00             |               | ٠ |
| 8        | 9   | 10 | 11        | 12 | 13 | 14 | End time          |               |   |
| 15       | 16  | 17 | 19        | 19 | 20 | 21 | O AM              | O PM          |   |
| 22       | 23  | 24 | 25        | 26 | 27 | 29 | 12:00             |               | ٠ |
| 29       | 30  | 31 |           |    |    |    |                   |               |   |

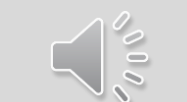

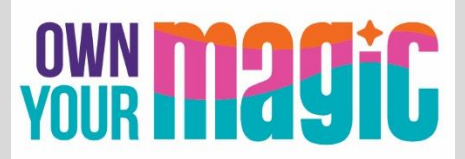

## **Troops can view their reservations**

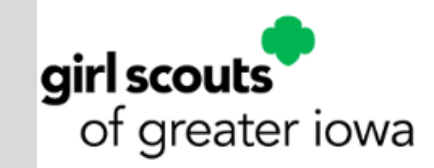

Troops will be able to see booked and reserved booths under My Reservations

|                                      | Dashboard My Troop                 | Orders                         | Booth<br>Schedule Bo            | Recognitions Finances     | Reports          | Cookles Tips & Tools Media                | Help              |               |                      |          |          |   |
|--------------------------------------|------------------------------------|--------------------------------|---------------------------------|---------------------------|------------------|-------------------------------------------|-------------------|---------------|----------------------|----------|----------|---|
| Smar+ Cookies                        |                                    | _                              | My Reservat                     | lions                     |                  |                                           |                   |               |                      |          |          |   |
|                                      |                                    |                                | Troop Secur                     | ed Booths                 | Troop            | Booth Reservations                        |                   |               |                      |          |          |   |
|                                      |                                    |                                | About Booth                     | Sales                     |                  |                                           |                   |               |                      |          |          |   |
| Lottery                              |                                    | First Co                       | Booths: The                     | "No-Delivery" Cookie Sale |                  | Troop Secured                             |                   |               | Council Reservations |          |          |   |
| Premium Wins 0<br>Premium Wins Max 0 |                                    | Premium Res<br>Premium Res     | Promotion                       |                           |                  | Approved D                                |                   |               | Premium 0            |          |          |   |
| Total Wine 0<br>Total Wine Max 0     |                                    | Total Reserva<br>Total Reserva | Booth Sale C                    | Checklist                 |                  | Denied 0                                  |                   |               | Tetal 0              |          |          |   |
| Requests 0<br>Requests Max 0         |                                    |                                |                                 |                           |                  | Pending 1                                 |                   |               |                      |          |          |   |
| Show Results                         |                                    | <b>~</b> *                     | ow Results                      |                           |                  | Show Results                              |                   |               | Show Results         |          |          |   |
|                                      | SER                                | NICE UNIT 654                  |                                 |                           |                  |                                           |                   | тя            | 00P 102              |          |          |   |
|                                      |                                    |                                |                                 | Troop: 102 Name: Ch       | vis McDaniel Pho | one: (unavailable) Email: centralmaryland | troopgoutlook.com |               |                      |          |          |   |
|                                      |                                    |                                |                                 |                           |                  |                                           |                   |               |                      |          |          |   |
| 10 Desults                           |                                    |                                |                                 |                           |                  |                                           |                   | Search        |                      |          |          |   |
| To Results                           | _                                  |                                | _                               |                           |                  |                                           |                   |               |                      |          |          |   |
| Show Confirmed Reservat              | tions Show Pending or Denied Reser | rvations                       | <ul> <li>Booths left</li> </ul> | t to distribute           |                  |                                           |                   |               |                      |          |          |   |
| STORE                                | ADDRESS 🔻                          | СПУ                            | Ψ                               | ZIP CODE 🛛 🔻              | DATE 🔻           | TIME 🔻                                    | PREMIUM           | TYPE 1        | 🕈 STATUS 🔻           | QTY SOLD | TOTAL \$ |   |
| VAmart02                             | 6115 Dobbin Rd                     | Columbia                       |                                 | 21045                     | Jan 06           | 10:00 AM - 12:00 PM                       |                   | FCFS          |                      | 0        | 0        | 1 |
| Momart02                             | 8646 Loch Raven Bivd               | Towson                         |                                 | 21286                     | Jan 20           | 10:00 AM - 12:00 PM                       | ~                 | FCFS          |                      | 0        | 0        |   |
| Chick-Fil-A                          | 10975 Johns Hopkins Rd.            | Laurel                         |                                 | 20723                     | Feb 20           | 06:00 PM - 06:30 PM                       | ~                 | FCFS          |                      | ٥        | 0        |   |
| Boscov's                             | White Marsh Mail                   | White Marsh                    |                                 | 21236                     | Jan 20           | 10:00 AM - 02:00 PM                       |                   | FCFS          |                      | 0        | 0        | 1 |
| Farmer's Market                      | 12165 Clarksville Pike             | Clarksville                    |                                 | 21029                     | Jan 21           | 10:00 AM - 02:00 PM                       |                   | FCFS          |                      | 0        | 0        | 1 |
| Applebee's                           | 6798 Reisterstown Rd               | Baltimore                      |                                 | 21215                     | Jan 20           | 04:00 PM - 07:00 PM                       |                   | FCFS          |                      | 0        | 0        | 1 |
| Glant                                | 573 Ritchie Highwy                 | Severna Park                   |                                 | 21146                     | Jan 20           | 10:00 AM - 02:00 PM                       |                   | FCFS          |                      | ٥        | 0        | 1 |
| Ukrops                               | 8640 Pulaski Mighway               | Rosedale                       |                                 | 21237                     | Jan 20           | 12:00 PM - 02:00 PM                       |                   | PCPS          |                      | ٥        | 0        | 1 |
| Cabelas                              | 10051 Franklin Square Drive        | Nottingham                     |                                 | 21236                     | Feb 06           | 12:30 PM - 01:00 PM                       |                   | FCFS          |                      | 0        | 0        | i |
| Chrissy's Pet Store                  | 1234 Midiothian Village Parkway    | Midlothian                     |                                 | 23112                     | Oct 07           | 10:00 AM - 12:00 PM                       |                   | TROOP_SECURED | PENDING              | 0        | 0        | 1 |

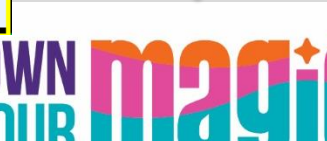

## **Managing Troop Secured Reservations**

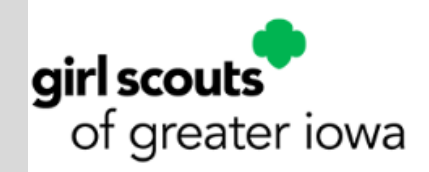

Troops can delete their Booth reservations in Smart Cookies if necessary

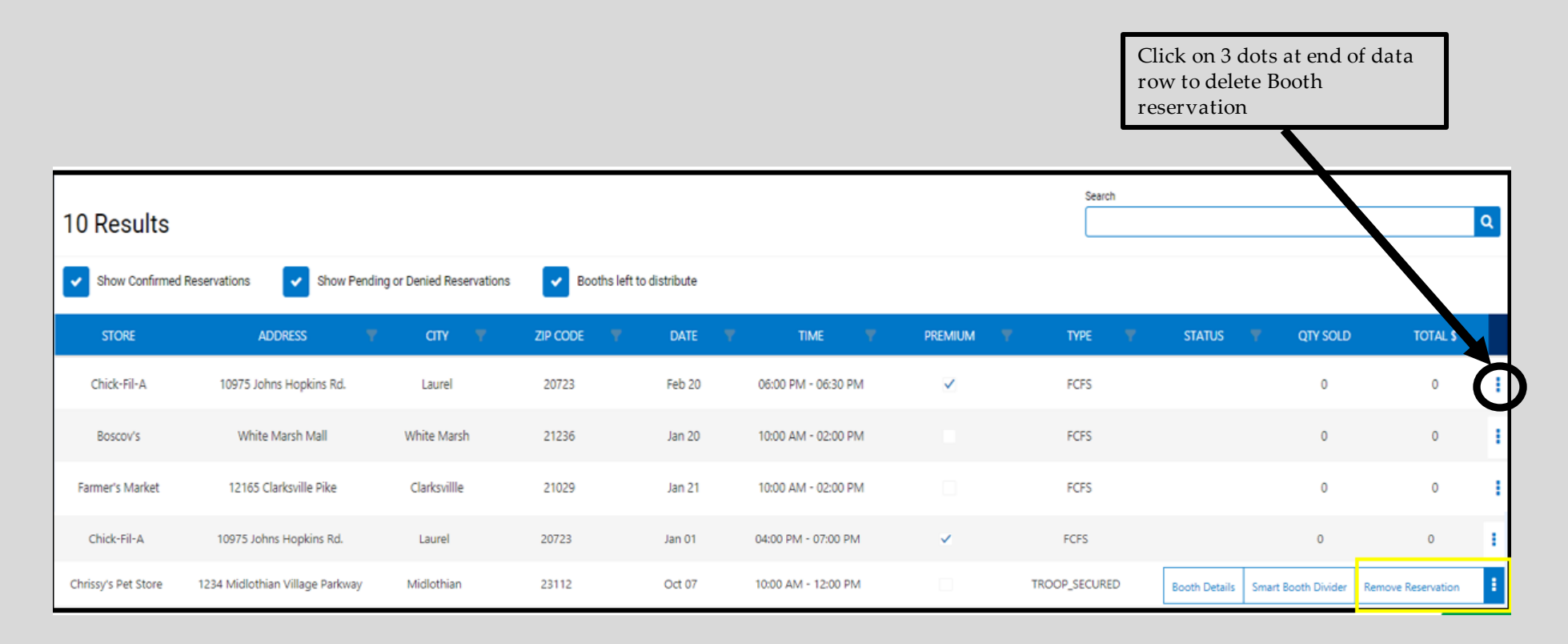

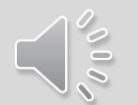

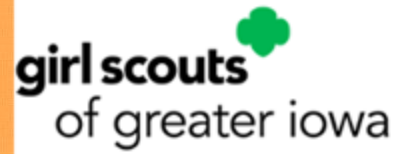

### Dividing Booth Sale Packages using Booth Divider Features

All packages sold at Booth Sales must be divided amongst girls in the Troop.

- Physical, in person Booth Sale use the Smart Booth Divider in Smart Cookies
- Virtual Booth sales events such as curbside/drive through booths and/or pre-ordered booth sale cookies – use the Virtual Booth Divider in Smart Cookies

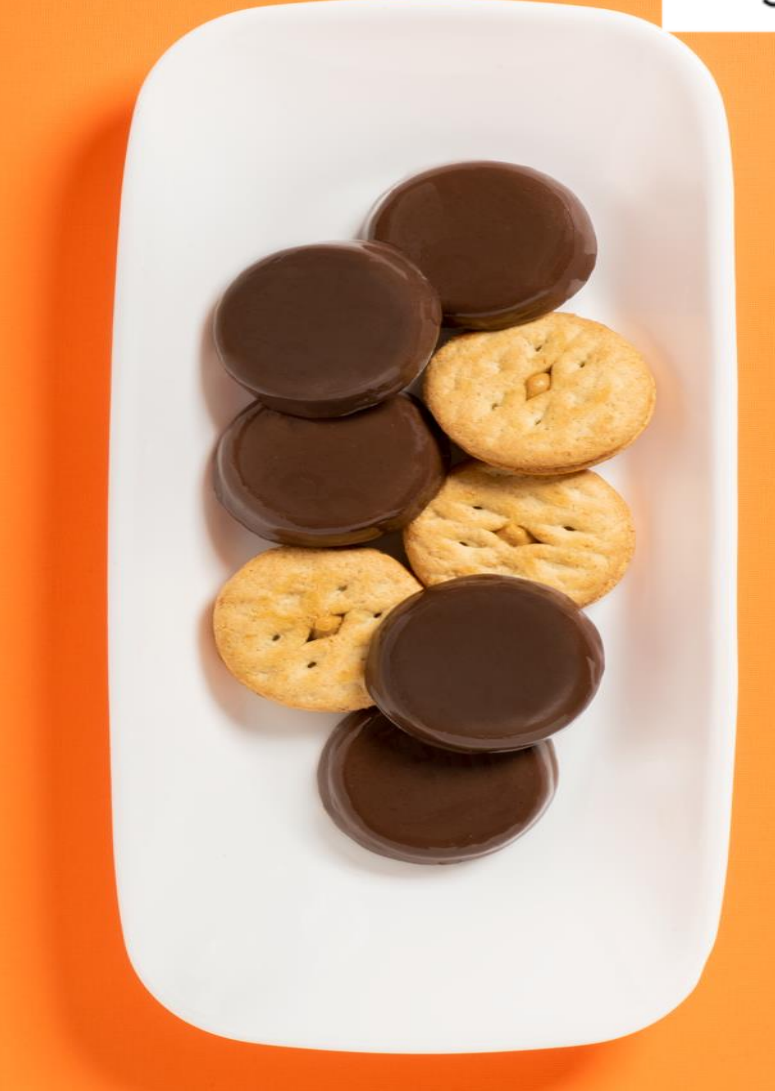

## Navigate to Booths > My Reservations

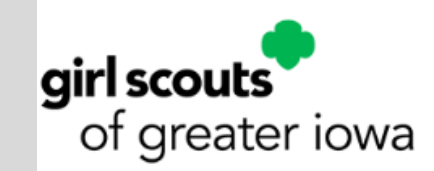

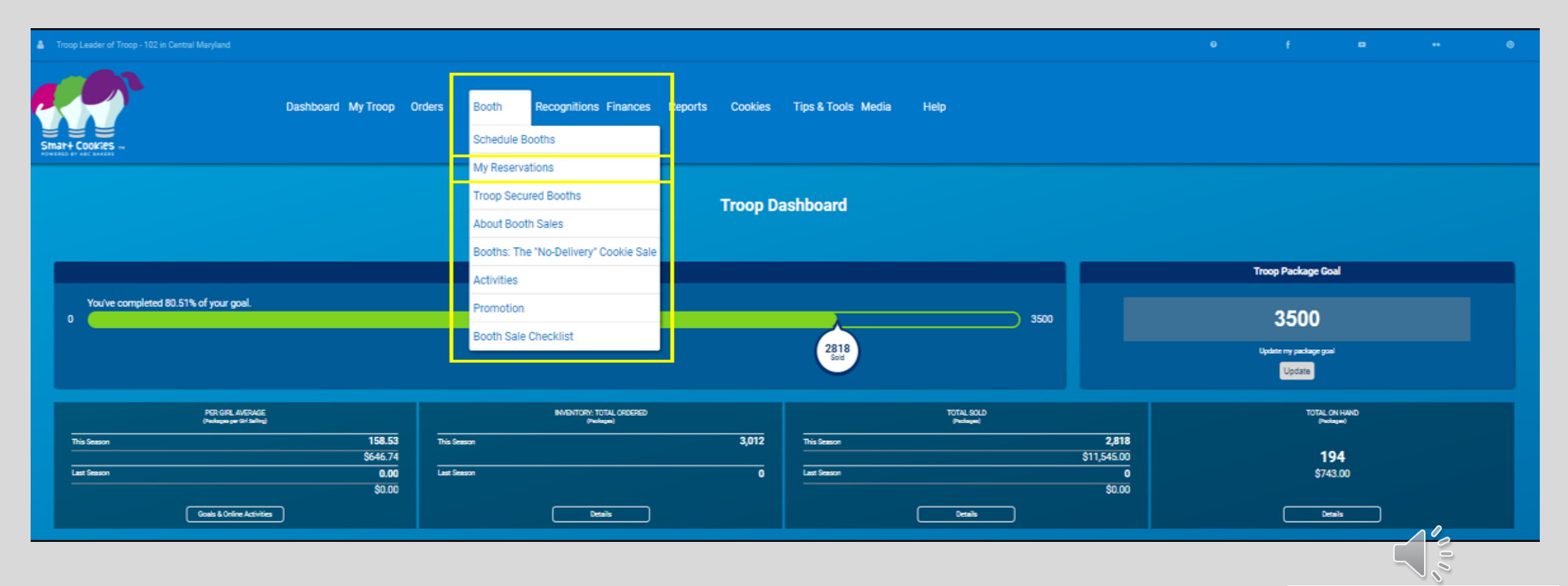

OWN **Magic** 

## Select the Booth. Select Smart Booth Divide reater iowa

| Troop Leader of Troop - 102 in Central Maryl                                                                                                    | and                                                                                                    |                                                                                                    |                                                                                                    |                                                                                                  |                                                                                                    |                      |                                                                                                    | ۰                    | f •                                                                                                    |                                                                                                    | ۰        |
|----------------------------------------------------------------------------------------------------|----------------------------------------------------------------------------------------------------|----------------------------------------------------------------------------------------------------|----------------------------------------------------------------------------------------------------|--------------------------------------------------------------------------------------------------|----------------------------------------------------------------------------------------------------|----------------------|----------------------------------------------------------------------------------------------------|----------------------|----------------------------------------------------------------------------------------------------|----------------------------------------------------------------------------------------------------|----------|
| SHAT+ COOKINS -                                                                                                    | Dashboard My T                                                                                                    | 'roop Orders Boo                                                                                                    | th Recognitions Finance                                                                                              | es Reports Cookies                                                                               | Tips & Tools Media Help                                                                                                    |                      |                                                                                                    |                      |                                                                                                    |                                                                                                    |          |
|                                                                                                    |                                                                                                    |                                                                                                    |                                                                                                    | Tro                                                                                              | oop Booth Reservations                                                                                                    |                      |                                                                                                    |                      |                                                                                                    |                                                                                                    |          |
| Lottery                                                                                                    |                                                                                                    | First Come                                                                                                    | e, First Served (FCFS)                                                                                               |                                                                                                  | Troop Secured                                                                                                    |                      |                                                                                                    | Council Reservations |                                                                                                    |                                                                                                    |          |
| Premium Wins 0<br>Premium Wins Max 0                                                                                                    |                                                                                                    | Premium Reserv<br>Premium Reserv                                                                                                    | rations 2<br>articus Max 2                                                                                           |                                                                                                  | Approved 0                                                                                                    |                      |                                                                                                    | Premium 0            |                                                                                                    |                                                                                                    |          |
| Total Wins 0<br>Total Wins Max 0                                                                                                    |                                                                                                    | Total Reservation<br>Total Reservation                                                                                                    | ns 9<br>ns Max 7                                                                                                    |                                                                                                  | Denied 9                                                                                                    |                      |                                                                                                    | Total 0              |                                                                                                    |                                                                                                    |          |
| Requests 0<br>Requests Max 0                                                                                                    |                                                                                                    |                                                                                                    |                                                                                                    |                                                                                                  | Pending 2                                                                                                    |                      |                                                                                                    |                      |                                                                                                    |                                                                                                    |          |
| Show Results                                                                                                    |                                                                                                    | Show                                                                                                    | v Resulta                                                                                                    |                                                                                                  | Show Results                                                                                                    |                      |                                                                                                    | Show Results         |                                                                                                    |                                                                                                    |          |
|                                                                                                    |                                                                                                    | SERVICE UNIT 654                                                                                                    |                                                                                                    |                                                                                                  |                                                                                                    |                      | тя                                                                                                    | ROOP 102             |                                                                                                    |                                                                                                    |          |
|                                                                                                    |                                                                                                    |                                                                                                    | Treep: 1                                                                                                    | 02 Name: Chris McDanie                                                                           | d Phone: (unavailable) Emsil: centralmarylar                                                                                                    | nd.troop@outlook.com |                                                                                                    |                      |                                                                                                    |                                                                                                    |          |
|                                                                                                    |                                                                                                    |                                                                                                    |                                                                                                    |                                                                                                  |                                                                                                    |                      |                                                                                                    |                      |                                                                                                    |                                                                                                    |          |
|                                                                                                    |                                                                                                    |                                                                                                    |                                                                                                    |                                                                                                  |                                                                                                    |                      |                                                                                                    |                      |                                                                                                    |                                                                                                    | _        |
| 11 Results                                                                                                    |                                                                                                    |                                                                                                    |                                                                                                    |                                                                                                  |                                                                                                    |                      | Search                                                                                                    |                      |                                                                                                    |                                                                                                    | <b>a</b> |
| 11 Results<br>Show Confirmed Reservations                                                                                                    | Show Pending or Denied Reserv                                                                                                    | ations 🔽 Booths la                                                                                                    | eft to distribute                                                                                                    |                                                                                                  |                                                                                                    |                      | Search                                                                                                    |                      |                                                                                                    |                                                                                                    | ٩        |
| 11 Results Show Confirmed Reservations                                                                                                    | Show Pending or Denied Reserv                                                                                                    | ations Sooths le                                                                                                    | eft to distribute<br>2/8 CODE — *                                                                                    | DATE                                                                                             | TME                                                                                                    | PREMIUM **           | Search                                                                                                    | STATUS               | ₩ 0TY 50LD                                                                                                    | TOTAL \$                                                                                               | ٩        |
| 11 Results Show Confirmed Reservations STORE MomanD2                                                                                                    | Show Pending or Denied Reserv<br>ADDRESS T                                                                                                    | ations 🕑 Booths is<br>CITY 💗<br>Towson                                                                                                    | eft to distribute<br>ZIP CODE y<br>21226                                                                             | DATE T                                                                                           | 7 TEME 7<br>19.00 AM - 12.00 PM                                                                                                    | PEEMIUM 💎            | Search                                                                                                    | STATUS               |                                                                                                    | TOTAL \$                                                                                               |          |
| 11 Results Show Confirmed Reservations STORE MomanD2 Chick-FluiA                                                                                                    | Show Pending or Denied Reserv<br>ADDRESS P<br>8645 Loch Raven Bivd<br>10975 Johns Hopkins Rd.                                                                                                    | ations Sooths is<br>CITY T<br>Towson<br>Laurel                                                                                                    | eft to distribute<br>ZIP COOL<br>21226<br>20723                                                                      | DATE<br>Jan 20<br>Feb 20                                                                         | TIME 10:00 PM                                                                                                    | PREMIUM Y            | Search<br>TYPE V<br>FCFS                                                                                                    | STATUS               | V CITY SOLD<br>0<br>0                                                                                                    | TOTAL \$<br>0<br>0                                                                                     |          |
| 11 Results brow Confirmed Reservations store Momart02 Chick-RI-A Boscov's                                                                                                    | Show Pending or Denied Reserv<br>ADDRESS<br>8646 Loch Raven Bivd<br>10975 Johns Hopkins Rd.<br>White Marth Mall                                                                                                    | etions CTV 10<br>CTV 10<br>Towton<br>Laurel<br>White Marsh                                                                                                    | eft to distribute<br>ZIP COOK ¥<br>21286<br>20723<br>21228                                                           | DATE 9<br>Jan 20<br>Feb 20<br>Jan 20                                                             | тиме т<br>10:00 АМ - 12:00 РМ<br>06:00 РМ - 06:30 РМ<br>10:00 АМ - 02:00 РМ                                                                                                    | PREMIUM V            | Frite V<br>FCFS<br>FCFS                                                                                                    | STATUS               | • QTY SOLD<br>0<br>0                                                                                                    | TOFAL \$<br>0<br>0                                                                                     |          |
| 11 Results<br>brow Confirmed Reservations<br>STORE<br>MomanD2<br>Chick-Ri-A<br>Boscov1<br>Farmer's Market                                                                                              | Show Pending or Denied Reserv<br>ADDRESS *<br>8646 Loch Raven Bivd<br>10975 Johns Hopkins Rd.<br>White Marsh Mail<br>12165 Clantzville Pite                                                                                                    | ations CITY Townon<br>Laurel<br>ClarksVille                                                                                                    | eft to distribute<br>200 CODE **<br>21286<br>20723<br>21236<br>21029                                                 | DATE Y<br>Jan 20<br>Feb 20<br>Jan 20<br>Jan 20                                                   | тиме ч<br>10:00 АМ - 12:00 РМ<br>06:00 РМ - 06:30 РМ<br>10:00 АМ - 02:00 РМ<br>10:00 АМ - 02:00 РМ                                                                                                    | PREMIUM *            | FCFS<br>FCFS<br>FCFS<br>FCFS                                                                                                    | STATUS               | <ul> <li>⊂ ατν soup</li> <li>0</li> <li>0</li> <li>0</li> <li>0</li> <li>0</li> </ul>                                                                                                    | тога. \$<br>0<br>0<br>0                                                                                |          |
| 11 Results<br>brow Confirmed Reservations<br>STORE<br>MomanD2<br>Chick-Ri-A<br>Boscov's<br>Farmer's Market<br>Applebers                                                                                | Show Pending or Denied Reserv<br>ADDRESS *<br>8645 Loch Raven Bhvd<br>10975 Johns Hopkins Rd.<br>White Marsh Mall<br>12165 Clanksville Pike<br>6798 Reisterstoon Rd                                                                                                    | ations CITY 9<br>CITY 9<br>Towson<br>Laurel<br>Clarks/IIIe<br>Battimpre                                                                                                    | eft to distribute<br>200 COOR ~ ~<br>21284<br>20723<br>21236<br>21236<br>21235                                       | DATE y<br>Jan 20<br>Feb 20<br>Jan 20<br>Jan 21<br>Jan 21<br>Jan 20                               | TIME         V           10:00 AM - 12:00 PM         06:00 PM           06:00 PM - 06:30 PM         10:00 AM - 02:00 PM           10:00 AM - 02:00 PM         04:00 PM - 02:00 PM                                                                                                    | PREMIUM V            | Seech           TYPE         V           FCFS         FCFS           FCFS         FCFS           FCFS         FCFS                              | STATUS               | * <b>ατν solo</b><br>0<br>0<br>0<br>0                                                                                                    | тога. s<br>0<br>0<br>0<br>0                                                                            |          |
| 11 Results<br>bnow Confirmed Reservations<br>STORE<br>MomanD2<br>Chick-Ri-A<br>Boscov's<br>Farmar's Market<br>Applebee's<br>Game                                                                       | Show Pending or Denied Reserv<br>ADDRESS P<br>8646 Loch Raven Blvd<br>10975 Johns Hopkins Rd.<br>White Marsh Mall<br>12165 Clantsville Pike<br>6798 Reisterstown Rd<br>572 Richle Highwy                                                                                                    | etions CITY Control le<br>CITY CONTON<br>TOUSON<br>Laurel<br>Clarksvittle<br>Battimore<br>Severna Park                                                                                                    | eft to distribute                                                                                                    | DATE T<br>Jan 20<br>Feb 20<br>Jan 20<br>Jan 20<br>Jan 20<br>Jan 20<br>Jan 20                     | TIME         V           10.00 AM - 12:00 PM         06:00 PM           06:00 PM - 06:30 PM         10:00 AM - 02:00 PM           10:00 AM - 02:00 PM         04:00 PM - 07:00 PM           04:00 PM - 07:00 PM         10:00 AM - 02:00 PM                                                                                                    | PREMILIM V           | Search           TYRE         Y           FCFS         FCFS           FCFS         FCFS           FCFS         FCFS           FCFS         FCFS | STATUS               | ▼ QTY SOLD 0 0 0 0 0 0 0 0 0 0 0 0 0 0 0 0 0 0 0 0 0 0 0 0 0 0 0 0 0 0 0 0 0 0                                                                                                    | тага. s<br>0<br>0<br>0<br>0<br>0<br>0                                                                  |          |
|                                                                                                    | Show Pending or Denied Reserv<br>ADDRESS •<br>8646 Loch Raven Bivd<br>10975 Johns Hopkins Rd.<br>White Marsh Mall<br>12165 Clantzville Pike<br>6798 Reisterstown Rd<br>573 Ritchie Highwy<br>8640 Pulatai Highwy                                                                                  | ations  CITY COTY CONSON Laurel Clarkovitile Baltimore Severna Park Rosedale                                                                                                    | eft to distribute<br>2000 V<br>21286<br>20723<br>21236<br>21236<br>21236<br>21245<br>21245<br>21245<br>21245         | DATE 9<br>Jan 20<br>Feb 20<br>Jan 20<br>Jan 20<br>Jan 20<br>Jan 20<br>Jan 20<br>Jan 20           | TIME         W           10.00 AM - 12:00 PM         06:30 PM           06:00 PM - 06:30 PM         10:00 AM - 02:00 PM           10:00 AM - 02:00 PM         04:00 PM - 07:00 PM           10:00 AM - 02:00 PM         10:00 AM - 02:00 PM           10:00 AM - 02:00 PM         10:00 AM - 02:00 PM                                                                                                    | PREMAIN V            | Search           TVXE         Y           FCFS         FCFS           FCFS         FCFS           FCFS         FCFS           FCFS         FCFS | STATUS               | <ul> <li>GTY SOLD</li> <li>0</li> <li>0</li> <li>0</li> <li>0</li> <li>0</li> <li>0</li> <li>0</li> <li>0</li> <li>0</li> <li>0</li> <li>0</li> <li>0</li> <li>0</li> <li>0</li> <li>0</li> <li>0</li> <li>0</li> <li>0</li> <li>0</li> <li>0</li> <li>0</li> <li>0</li> <li>0</li> </ul> | ТОРА 5<br>0<br>0<br>0<br>0<br>0<br>0<br>0<br>0<br>0                                                    |          |
|                                                                                                    | Show Pending or Denied Reserv<br>ADDRESS • • •<br>8646 Loch Raven Bivd<br>10975 Johns Hopkins Rd.<br>White Marsh Mall<br>12165 Clantzville Pike<br>6798 Reisterstown Rd<br>573 Richie Highway<br>8640 Pulasti Highway<br>10051 Franklik Square Drive                                              | ations  Booths is  CITY Covon Laurel UNHte Marsh Clarkzville Battimore Severna Park Rosedale Notrijoljam                                                                                                    | eft to distribute<br>20000 V<br>21289<br>20723<br>21236<br>21236<br>21235<br>21245<br>21245<br>21245<br>21245        | DATE 9<br>Jan 20<br>Feb 20<br>Jan 20<br>Jan 20<br>Jan 20<br>Jan 20<br>Jan 20<br>Jan 20<br>Fab 06 | TIME         W           10:00 AM - 12:00 PM         06:00 PM           06:00 PM - 06:30 PM         10:00 AM - 02:00 PM           10:00 AM - 02:00 PM         04:00 PM - 07:00 PM           10:00 AM - 02:00 PM         10:00 AM - 02:00 PM           10:00 AM - 02:00 PM         10:00 AM - 02:00 PM                                                                                                    | PREMIUM T            | TVEC V<br>PCPS<br>PCPS<br>PCPS<br>PCPS<br>PCPS<br>PCPS<br>PCPS<br>PCP                                                                           | STATUS               | GTY SOLD      O      O      O      O      Costh Density Smart Boor      O      O      Costh Density Smart Boor      O                                                                                                    | TOFAL 5<br>0<br>0<br>0<br>0<br>0<br>0<br>0<br>0<br>0<br>0<br>0<br>0<br>7<br>0<br>0<br>0<br>0<br>0<br>0 |          |
| 11 Results       Brow Confirmed Reservations       Stores       MomantD2       Chick-Rin-A       Boscov's       Farmer's Market       Appleber's       Giant       Uloops       Cabalas       VemantD2 | Show Pending or Denied Reserv<br>ADDRESS • • •<br>8666 Loch Raven Bivd<br>10975 Johns Hopkins Rd.<br>10975 Johns Hopkins Rd.<br>White Marsh Mall<br>12165 Clarksville Pike<br>6798 Reisterstown Rd<br>573 Richie Highway<br>8660 Pulasti Highway<br>10051 Franklin Square Drive<br>8115 Dobbin Rd | ations  City City Covon Laurei Clarkoville Saitimore Saitimore Clarkoville Clarkoville Cla | aft to distribute<br>20000<br>21286<br>20723<br>21236<br>21236<br>21236<br>21237<br>21246<br>21237<br>21246<br>21237 | DATE 7<br>Jan 20<br>Feb 20<br>Jan 20<br>Jan 20<br>Jan 20<br>Jan 20<br>Jan 20<br>Feb 06<br>Jan 06 | TIME         Y           10:00 AM - 12:00 PM         06:00 PM - 06:30 PM           0:00 AM - 02:00 PM         10:00 AM - 02:00 PM           10:00 AM - 02:00 PM         04:00 PM - 07:00 PM           10:00 AM - 02:00 PM         10:00 AM - 02:00 PM           10:00 AM - 02:00 PM         10:00 AM - 02:00 PM           10:00 AM - 02:00 PM         10:00 AM - 02:00 PM           10:00 AM - 02:00 PM         10:00 AM - 02:00 PM           10:00 AM - 02:00 PM         10:00 AM - 02:00 PM | PREMIUM *            | TVER V<br>PCPS<br>PCPS<br>PCPS<br>PCPS<br>PCPS<br>PCPS<br>PCPS<br>PCP                                                                           | STATUS               |                                                                                                    | TOTAL 5<br>0<br>0<br>0<br>0<br>0<br>0<br>0<br>0<br>0<br>0<br>0<br>0<br>0<br>0<br>0<br>0<br>0<br>0<br>0 |          |

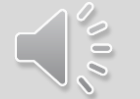

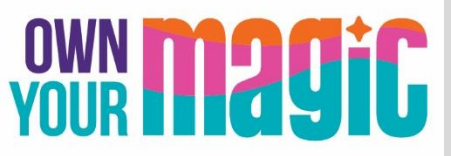

#### Enter total packages sold, by variety

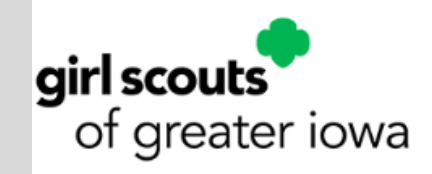

#### **Select Save and Distribute Sales**

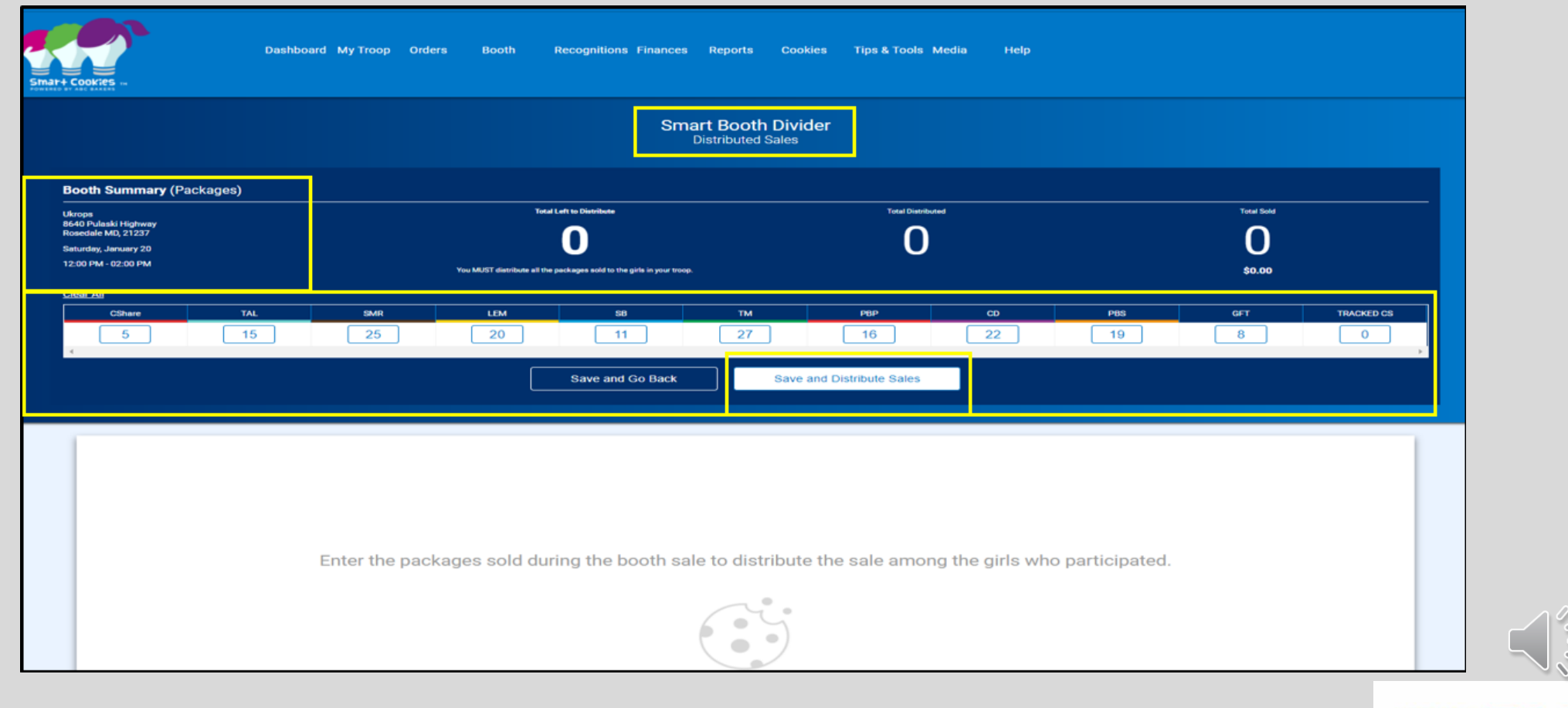

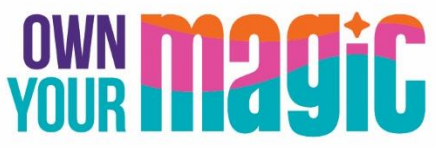

#### Select Girls at the booth sale

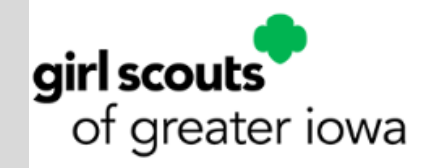

| Select Troop Girls                                                                 | ×   |
|------------------------------------------------------------------------------------|-----|
| Select Girls from your Troop to distribute the cookies sold during the booth sale. | الم |
| Lisa Cohen                                                                         | 2 * |
| Mona Griffin                                                                       |     |
| Mona Knight                                                                        |     |
| Phyllis Dennis                                                                     |     |
| Shannon Gonzalez                                                                   |     |
| Shari Phillips                                                                     |     |
| Susan Myers                                                                        |     |
| Tricia Christensen                                                                 |     |
| 4                                                                                  | •   |
| Cancel Continue                                                                    |     |

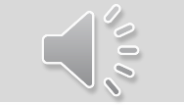

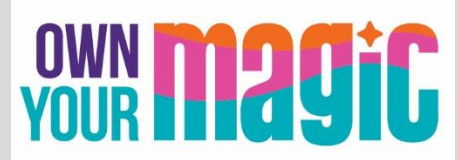

## Divide any remaining packages in red

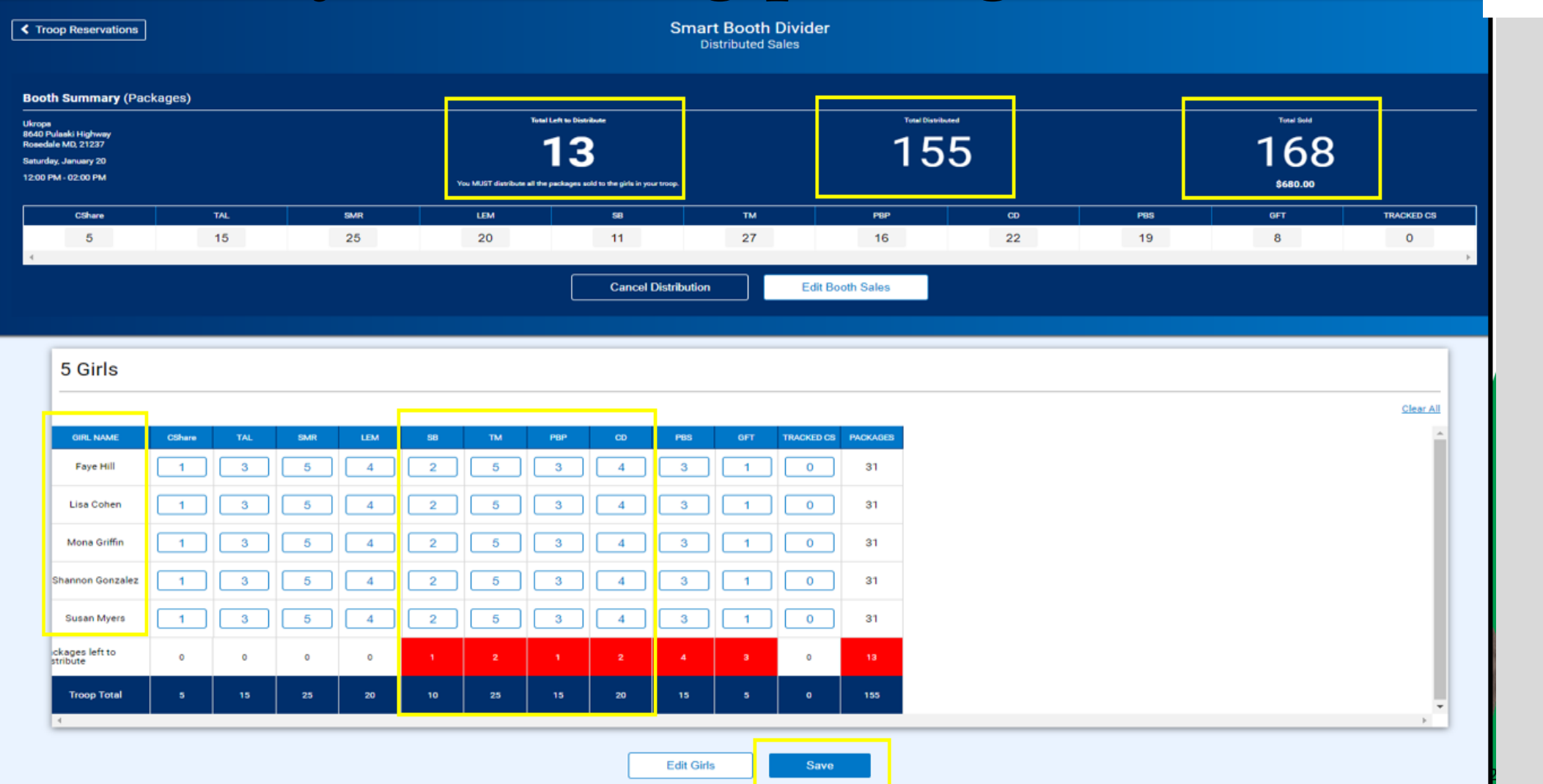

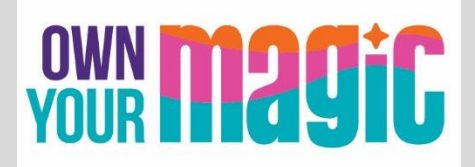

**girl scouts** of greater iowa

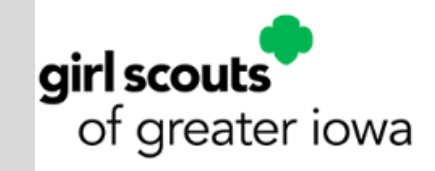

# Successful division message is displayed

|                                                                                                    | Smart Booth Divider<br>Distributed Sales |           |                                     |                     |                     |                               |                                                              |                                  |  |  |  |
|----------------------------------------------------------------------------------------------------|------------------------------------------|-----------|-------------------------------------|---------------------|---------------------|-------------------------------|--------------------------------------------------------------|----------------------------------|--|--|--|
| Booth Summary (Pack                                                                                 | ooth Summary (Packages)                  |           |                                     |                     |                     |                               |                                                              |                                  |  |  |  |
| Ukrops<br>8640 Pulaski Highway<br>Rosedale M0, 21237<br>Saturday, January 20<br>12.00 PM - 02.00 PM |                                          |           | Tota<br>You MJST distribute all the | I Left to DioNibuse |                     | 168                           | -                                                            | Tuur Sud<br>68<br>\$640.00       |  |  |  |
| CShare                                                                                              | TAL                                      | SMR<br>25 | LEM                                 | 58                  | TM                  | P8P C0                        | P85                                                          | GFT TRACKED CS                   |  |  |  |
| 4                                                                                                   | 10                                       | 20        | 20                                  |                     | 21                  | 10 22                         | 19                                                           | 0 U                              |  |  |  |
|                                                                                                    |                                          |           |                                     | Cancel Distribution | Edit Booth :        | Sales                         |                                                              |                                  |  |  |  |
| 5 Girls                                                                                             | CShare TAL                               | SMR LEW   | 18 TM _ P80-                        | CQ P85 GET          | TRACKED CS PACHAGES |                               |                                                              | <u>Clear All</u>                 |  |  |  |
| Faye Hill                                                                                           |                                          | 5 4       | 3 5 3                               | 5 3 2               |                     |                               |                                                              |                                  |  |  |  |
| Lisa Cohen                                                                                          | 1 3                                      | 5 4       | 2 6 3                               |                     | 0 3.1               | -                             |                                                              |                                  |  |  |  |
| * fona Knight                                                                                       | 1 3                                      | 5 4       | 2 6 3                               | 4 4 2               | 0 3.)               | You have successfully distrib | outed the packages sold to troop<br>and Tracked Cookie Share | girls; T2G, Virtual Cookie Share |  |  |  |
| Shannon Gonzalez                                                                                    | 1 3                                      | 5 4       | 2 5 4                               |                     | 0 3.)               |                               |                                                              |                                  |  |  |  |
| Susan Myers                                                                                         | 1 3                                      | 5 4       | 2 5 3                               | 5 4 1               | 0 3                 |                               |                                                              |                                  |  |  |  |
| ickages left to stribute                                                                            | 0 0                                      | 0 0       | 0 0 0                               | 0 0 0               | 0 0                 |                               |                                                              |                                  |  |  |  |
| Troop Total                                                                                         | 5 15                                     | 25 20     | 11 27 16                            | 22 19 8             | 0 168               |                               |                                                              | ×                                |  |  |  |
| 4                                                                                                   |                                          |           |                                     | Edit Girls          | Save                |                               |                                                              | ,                                |  |  |  |

## **Navigate to Orders > Transfer Order**

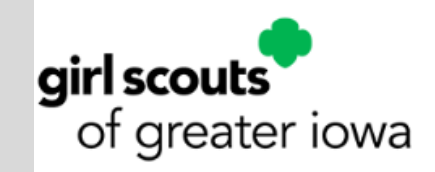

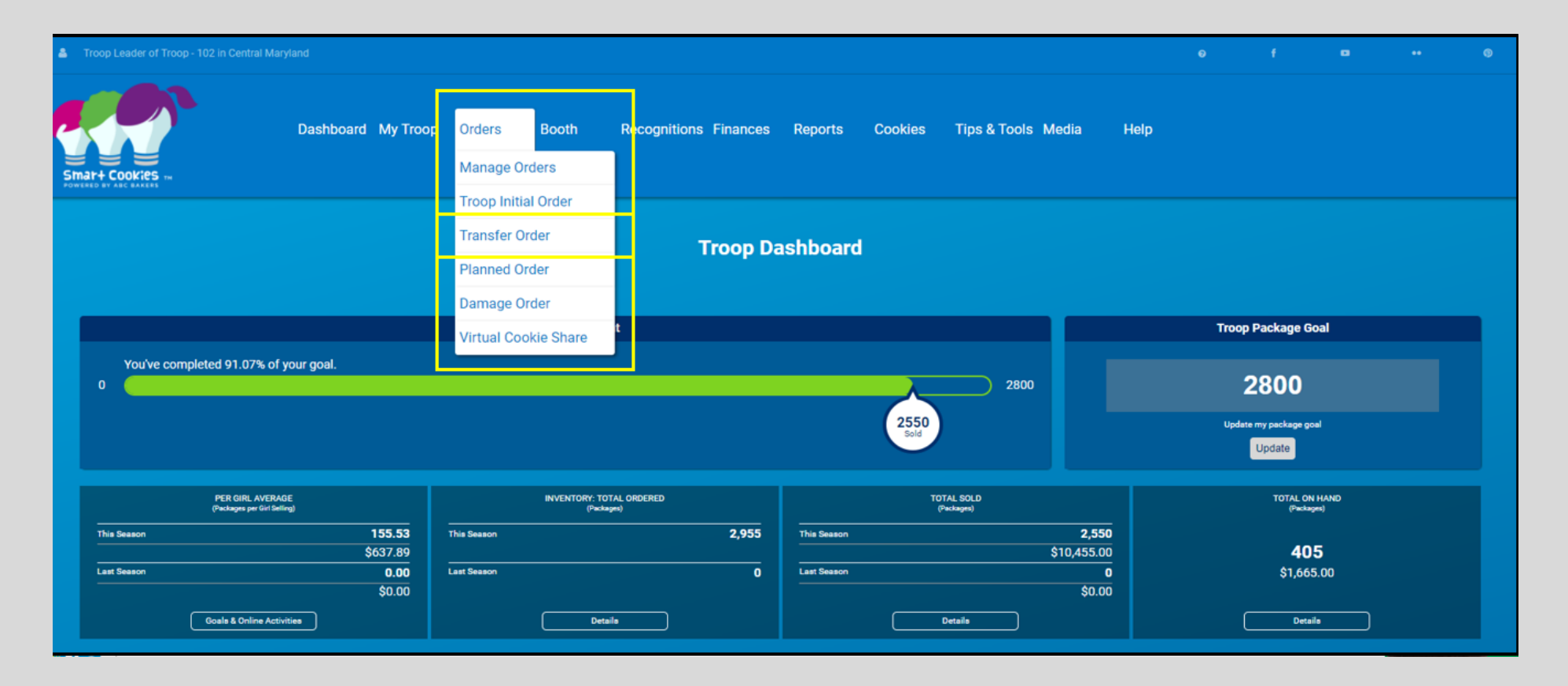

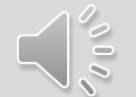

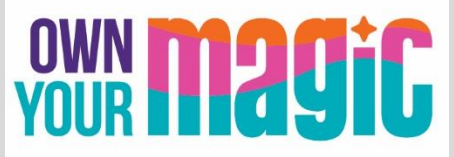

## **Select Troop to Girl Transfer**

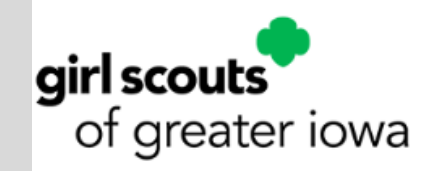

#### Drop down menu located in upper left corner

|                                             |                 |                    | Transfer Order                                  |                 |                    |          |
|---------------------------------------------|-----------------|--------------------|-------------------------------------------------|-----------------|--------------------|----------|
| TYPE OF TRANSFER:<br>Troop to Girl<br>From: | •               |                    |                                                 |                 |                    |          |
|                                             | SERVICE UNIT 65 | 4                  |                                                 |                 | TROOP 102          |          |
|                                             |                 | Quantity: 2955 Pac | kages Contact: Chris McDaniel    centralmarylan | d.troop@outlook | .com               |          |
| īo:                                         | SERVICE UNIT    |                    | TROOP                                           |                 | GIRL               | Reset    |
| Search                                      |                 | Sea                | rch                                             |                 | Search             |          |
| 654                                         |                 | <sup>^</sup> 102   |                                                 | î               | Krista Brock       | ^ ^      |
|                                             |                 |                    |                                                 |                 | Lisa Cohen         |          |
|                                             |                 |                    |                                                 |                 | Mona Griffin       |          |
|                                             | •               |                    |                                                 |                 | Mona Knight        |          |
|                                             | Q               |                    | Q                                               |                 | Phyllis Dennis     |          |
|                                             |                 |                    |                                                 |                 | Shannon Gonzalez   |          |
|                                             |                 |                    |                                                 |                 | Shari Phillips     |          |
|                                             |                 |                    |                                                 |                 | Susan Myers        |          |
| 4                                           |                 |                    |                                                 | -               | Tricia Christensen | <b>₩</b> |
|                                             |                 |                    | Apply                                           |                 |                    |          |
|                                             |                 |                    |                                                 |                 |                    |          |

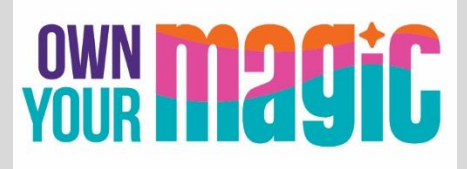

## Note Booth Cookies vs Physical Packages

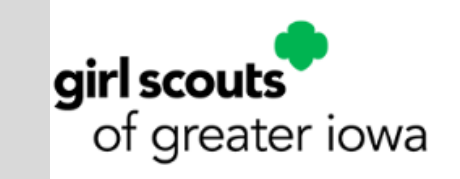

|                  |                        | Transfer Order                                                                                                    |                       |                   |
|------------------|------------------------|----------------------------------------------------------------------------------------------------|-----------------------|-------------------|
| TYPE OF TRANSFER |                        |                                                                                                    |                       |                   |
| From:            |                        |                                                                                                    |                       |                   |
|                  | SERVICE                | Ouantity: 2955 Packanes Contact: Chris McDaniel Licentralmandand troop/boutlook.com                                              | TROOP 102             |                   |
| Те               |                        |                                                                                                    |                       | Benet             |
|                  | SERVICE UNIT 654       | TROOP 102                                                                                                    | GIRL Shannon Gonzalez | ~                 |
|                  |                        | Quantity: 500 Packages Contact: Catherine Smith   (804) 614-9999   ccas1371@gmail.com                                            |                       |                   |
|                  |                        |                                                                                                    |                       |                   |
| Clear Order      |                        |                                                                                                    | PACKAGES              | IOOTHS<br>ACKAGES |
|                  | Thanks-A-Lot           | \$40.00                                                                                                    | 5                     | 5                 |
|                  | Simores                | \$40.00                                                                                                    | 5                     | 5                 |
|                  | Lemonades              | \$40.00                                                                                                    | 5                     | 5                 |
|                  | Shortbread             | \$40.00                                                                                                    | 5                     | 5                 |
|                  | Thin Minta             | \$40.00                                                                                                    | 5                     | 5                 |
|                  | Peanut Butter Patties  | \$40,00                                                                                                    | 5                     | 5                 |
|                  | Caramel deLites        | \$40.00                                                                                                    | 5                     | 5                 |
|                  | Peanut Butter Sandwich | \$40.00                                                                                                    | 5                     | 5                 |
|                  | Gluten Free Trios      | \$50.00                                                                                                    | 5                     | 5                 |
|                  | Totale                 | \$370.00                                                                                                    | 45                    | 45                |
|                  |                        | Order Notes<br>"Packages" are for Shannon's Door to Door sales. The "Booth Packages" are for her Booth event this Saturd<br>Save | 87 .                  |                   |

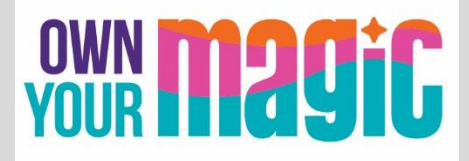

## Successful transfer confirmation

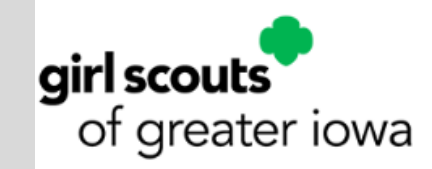

Confirmation appears at top of screen; print and other options available at bottom

|             |                        | Transfer Order 61<br>Order Date: August 23, 2017 @ 10:42 AM<br>TYPE of TRANSFER<br>Troop to Girl                               |                                      |
|-------------|------------------------|----------------------------------------------------------------------------------------------------|--------------------------------------|
| From:       | SERVICE UNIT           | 554                                                                                                    | TROOP 102                            |
|             |                        | Quantity: 2955 Packages Contact: Chris McDaniel    centralmaryland.troopgoutlook.com                                           |                                      |
| To:         | SERVICE UNIT 654       | TROOP 102                                                                                                    | GIRL Shannon Gonzalez                |
|             |                        | Quantity: 500 Packages Contact: Catherine Smith   (804) 614-9999   ccas1371@gmail.com                                          |                                      |
|             |                        | LAST EDITED: Catherine Smith ON: August 23, 2017 ①                                                                             |                                      |
| Clear Order |                        |                                                                                                    | PACKAGES BOOTHS<br>PACKAGES PACKAGES |
|             | Thanks-A-Lot           | \$40.00                                                                                                    | 5 5                                  |
|             | Simores                | \$40.00                                                                                                    | 5 5                                  |
| •           | Lemonades              | \$40.00                                                                                                    | 5 5                                  |
|             | Shortbread             | \$40.00                                                                                                    | 5 5                                  |
|             | Thin Mints             | \$40.00                                                                                                    | 5 5                                  |
|             | Peanut Butter Patties  | \$40.00                                                                                                    | 5 5                                  |
|             | Caramel deLites        | \$40.00                                                                                                    | 5 5                                  |
|             | Peanut Butter Sandwich | \$40.00                                                                                                    | 5 5                                  |
|             | Gluten Free Trios      | \$50.00                                                                                                    | 5 5                                  |
|             | Tutale                 | 5378.00<br>Order Notes<br>"Packages" are for Shannon's Door to Door sales. The "Booth Packages" are for her Booth event this S | 45 45                                |
|             |                        | Save Delete Order  Print Receipt Go to Manage Orders Make Another Transfer                                                     |                                      |

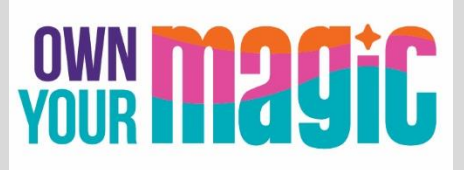

## **Planned Orders**

- Planned Orders: Troops order more product from local Cupboards after the Initial Order period is over.
- At the beginning of the cookie program, troops can place Planned Orders in Smart Cookies until noon the day before the pickup date. Express ordering is available at Super Cupboards only, for pick up February 9, February 13-15, and February 20-22. These orders will be in cases only.
- Beginning Sunday, February 25, Planned Orders must be submitted in Smart Cookies no later than Sunday evening at 11:59 p.m. for cupboard pick up the following week.

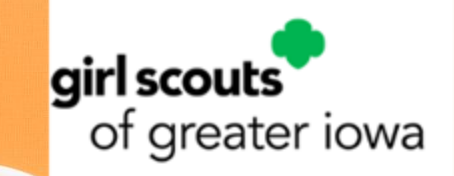

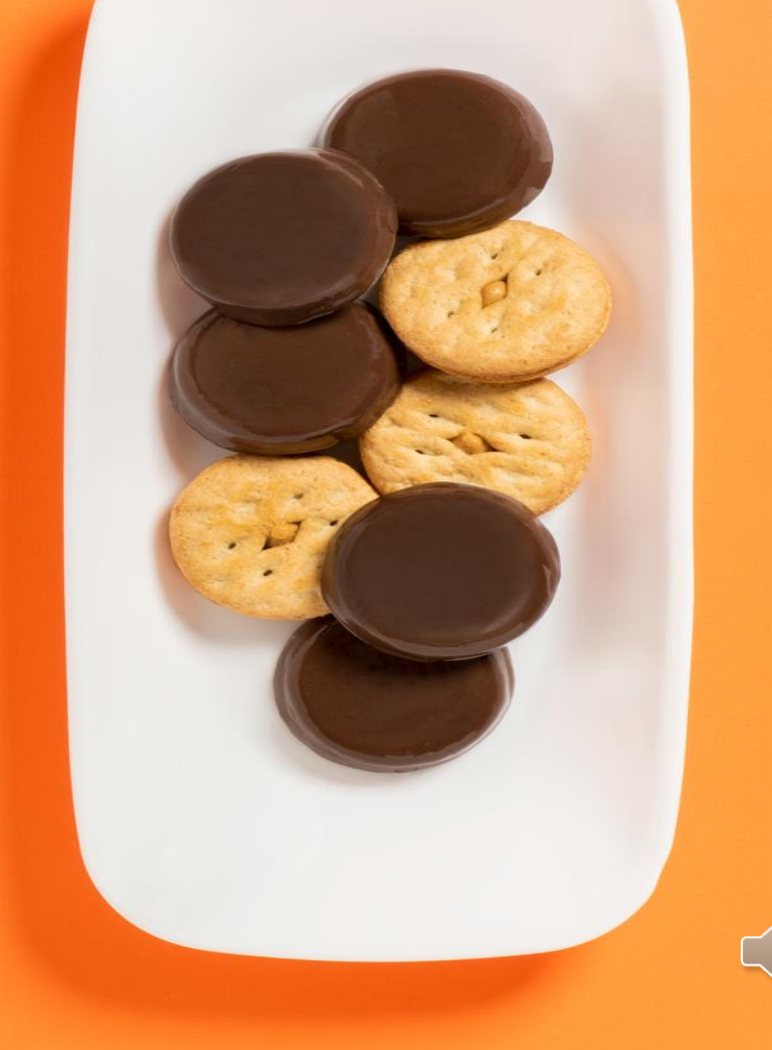

## Navigate to Orders > Planned Orders

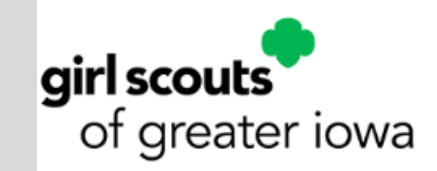

| Troop Leader of Troop - 102 in Central Maryland                                                                                              |                                                                        |                          |                 |                                                                           |      |                                                                   | <b>.</b> |  |
|----------------------------------------------------------------------------------------------------|------------------------------------------------------------------------|--------------------------|-----------------|---------------------------------------------------------------------------|------|-------------------------------------------------------------------|----------|--|
| Dashboard My Troop                                                                                                    | Orders Booth<br>Manage Orders                                          | Recognitions Finances    | Reports Cookies | Tips & Tools Media                                                        | Help |                                                                   |          |  |
|                                                                                                    | Troop Initial Order<br>Transfer Order<br>Planned Order<br>Damage Order | Troop Da                 | ashboard        |                                                                           |      |                                                                   |          |  |
| You've completed 94.29% of your goal.                                                                                                    | Virtual Cookie Share                                                   |                          | 26              | 2800                                                                      | Up   | op Package Goal<br>2800<br>date my package goal<br>Update         |          |  |
| PER GIRL AVERAGE<br>(Packages per Girl Selfing)<br>This Season 155.53<br>\$637.89<br>Last Season 0.00<br>\$0.00<br>Goals & Online Activities | INVENTORY: TOTA<br>(Package<br>This Season<br>Last Season<br>Detaile   | NL ORDERED<br>=) 2,955 0 | This Season     | DTAL SOLD<br>Preckages)<br>2,640<br>\$10,825.00<br>0<br>\$0.00<br>Details |      | TOTAL ON HAN<br>(Peckages)<br><b>315</b><br>\$1,295.00<br>Details |          |  |

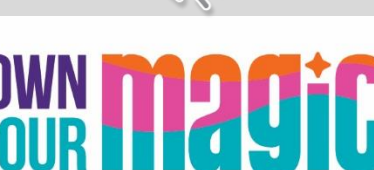

## **Step 1: Select a Cupboard Location**

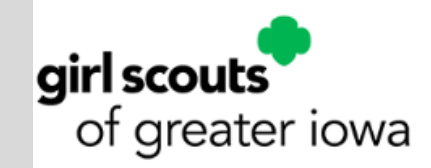

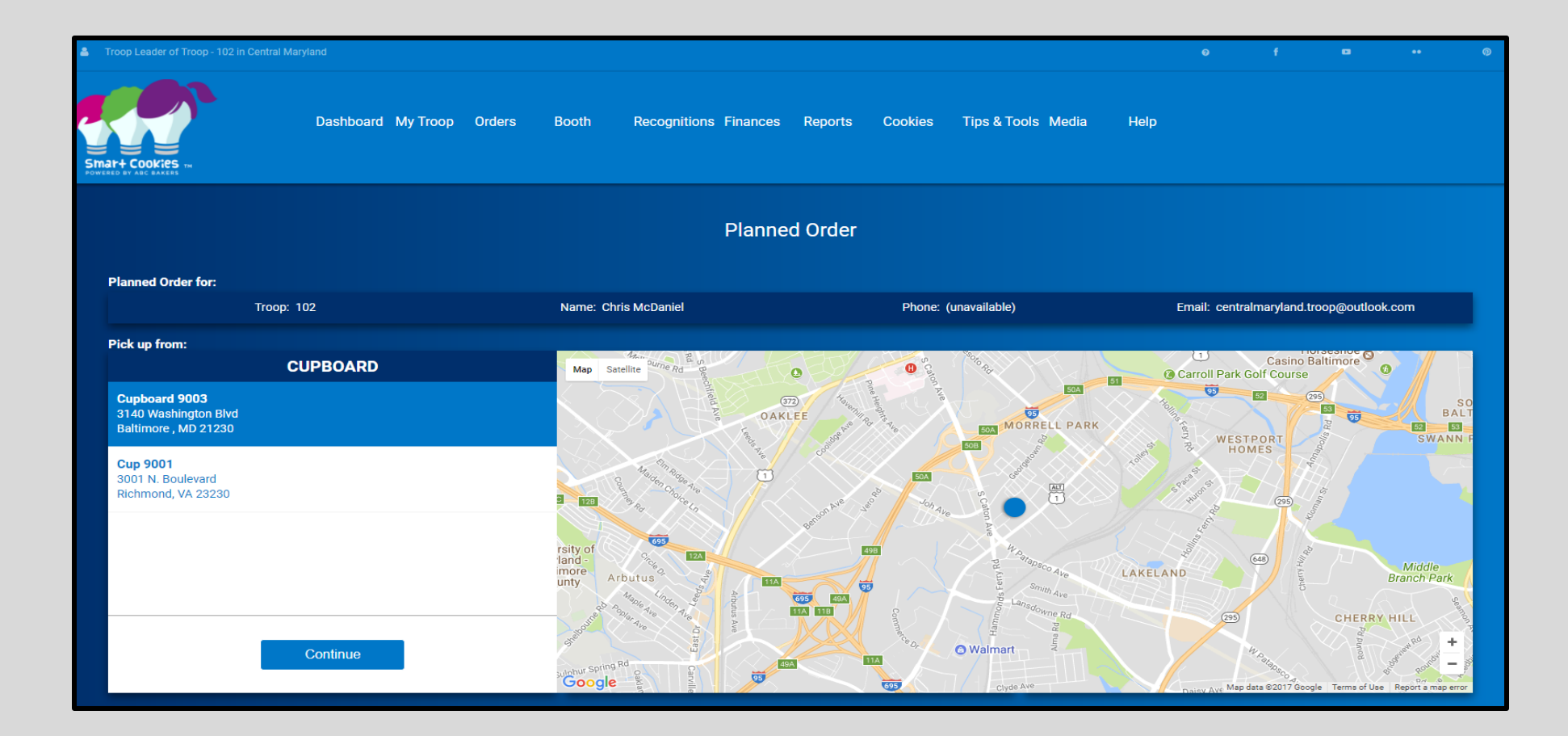

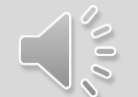

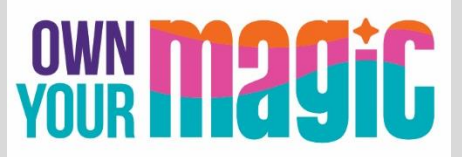

## **Step 2: Select Date and Time**

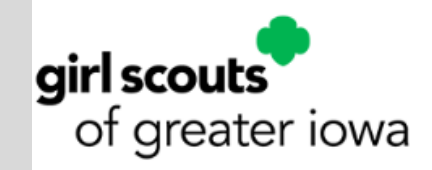

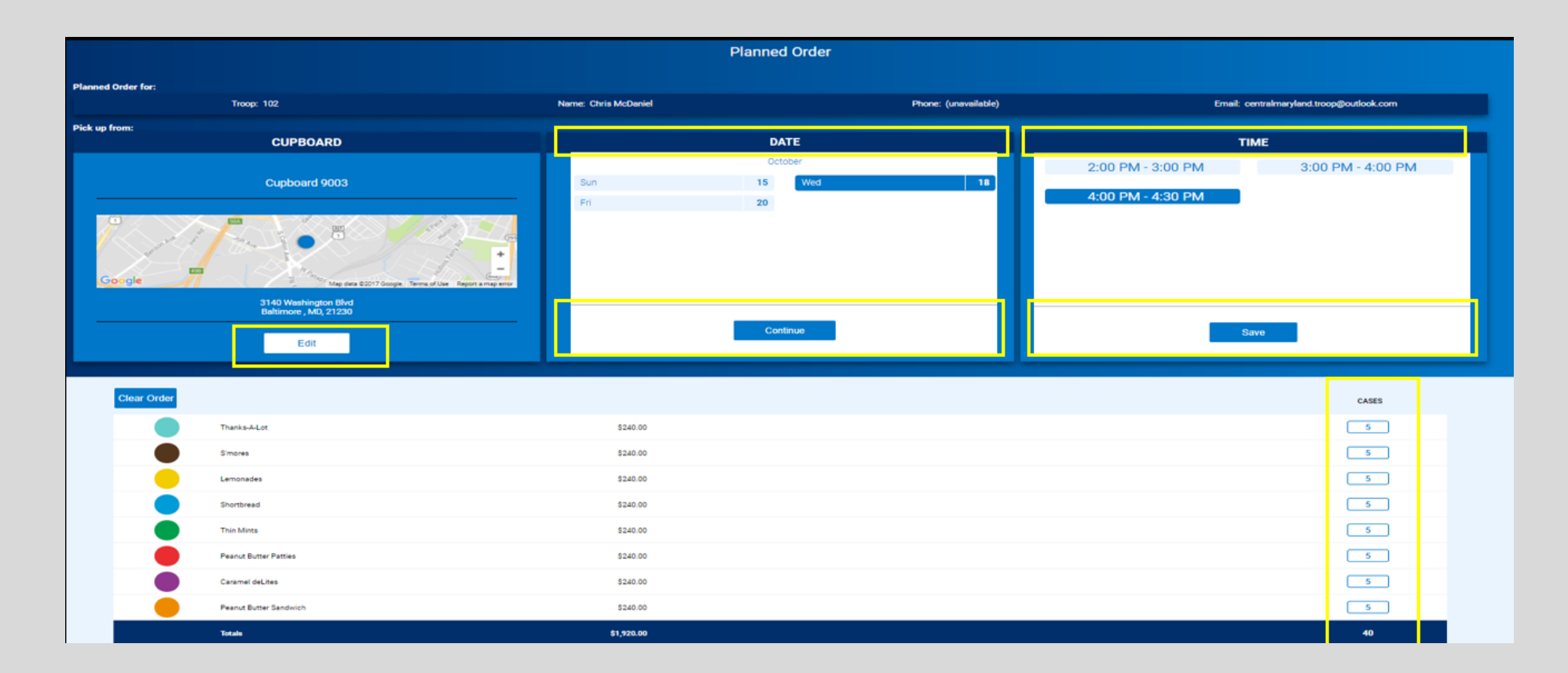

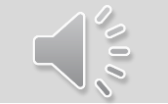

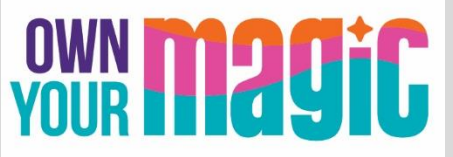

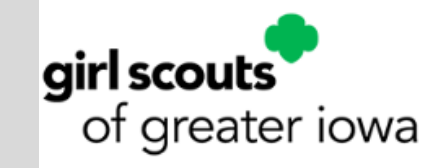

### **Step 3: Select quantity by variety; click Save**

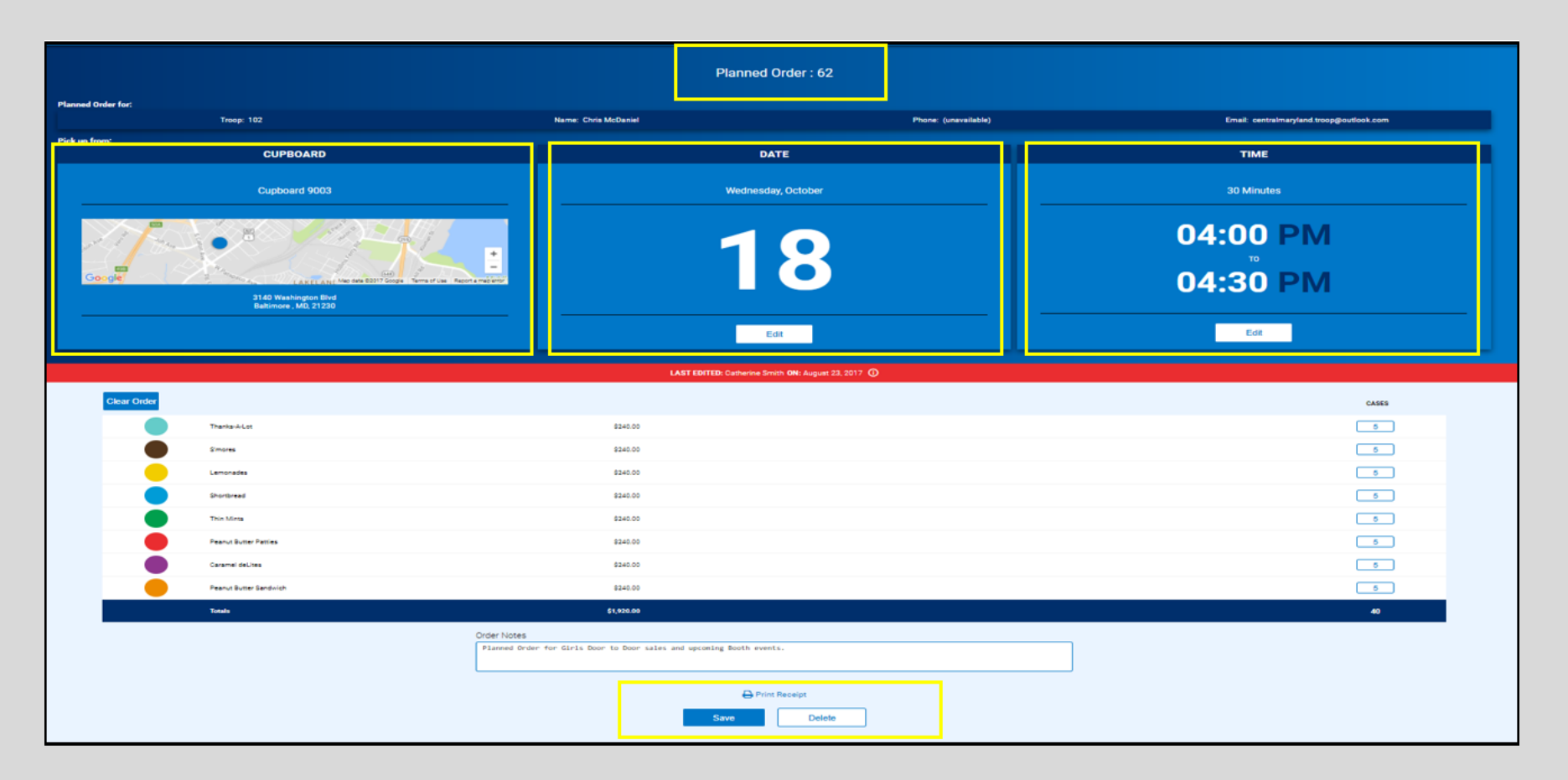

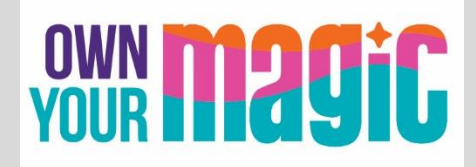

## Virtual Cookie Share

VIRTUAL: NO PHYSICAL INVENTORY!

- These orders are not placed by variety.
- Troop and Girls receive credit via entry in Smart Cookies, by Girl, under the Orders
   > Virtual Cookie Share tab
- Council will deliver cookies to designated local Hometown Hero sites
- Troops collect and deposit money for Cookie Share donations into the Troop bank account.

TROOP COOKIE SHARE: Transfer like any other package.

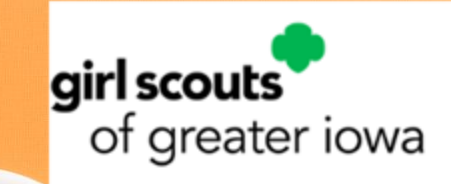

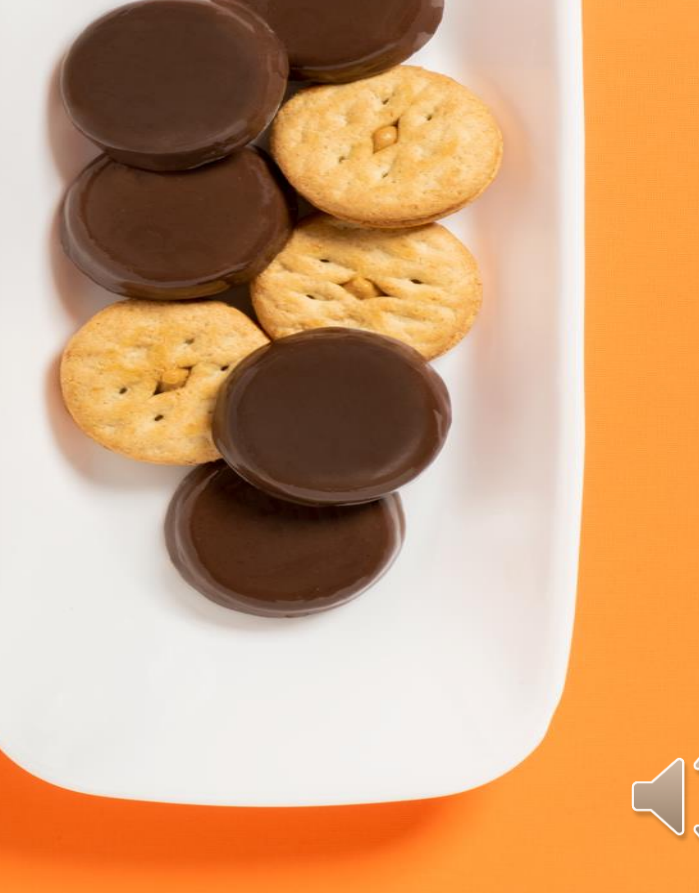

## **Reward Orders**

Troops MUST CREATE THE FOLLOWING RECOGNITION ORDERS:

- Main Recognition Order
- Deadline of March 25 is SYSTEM DRIVEN. If Troops miss the Smart Cookies deadline, GSGI must complete the order.

Rewards will be delivered at the end of the Cookie Program, mailed directly to Girl Scouts, in May/June 2024

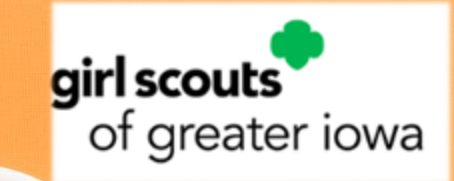

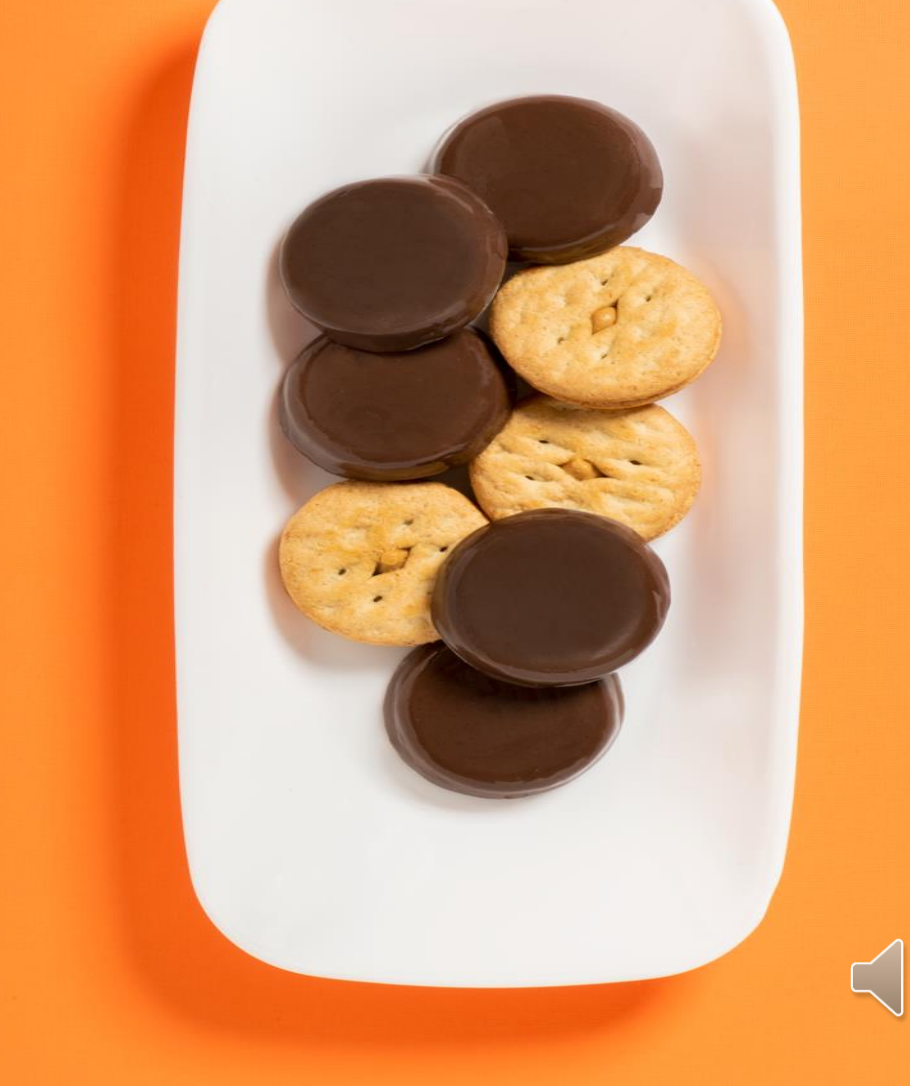

To start, Troops must first CREATE their Recognition Order by hovering over Recognitions > Create Recognition Order

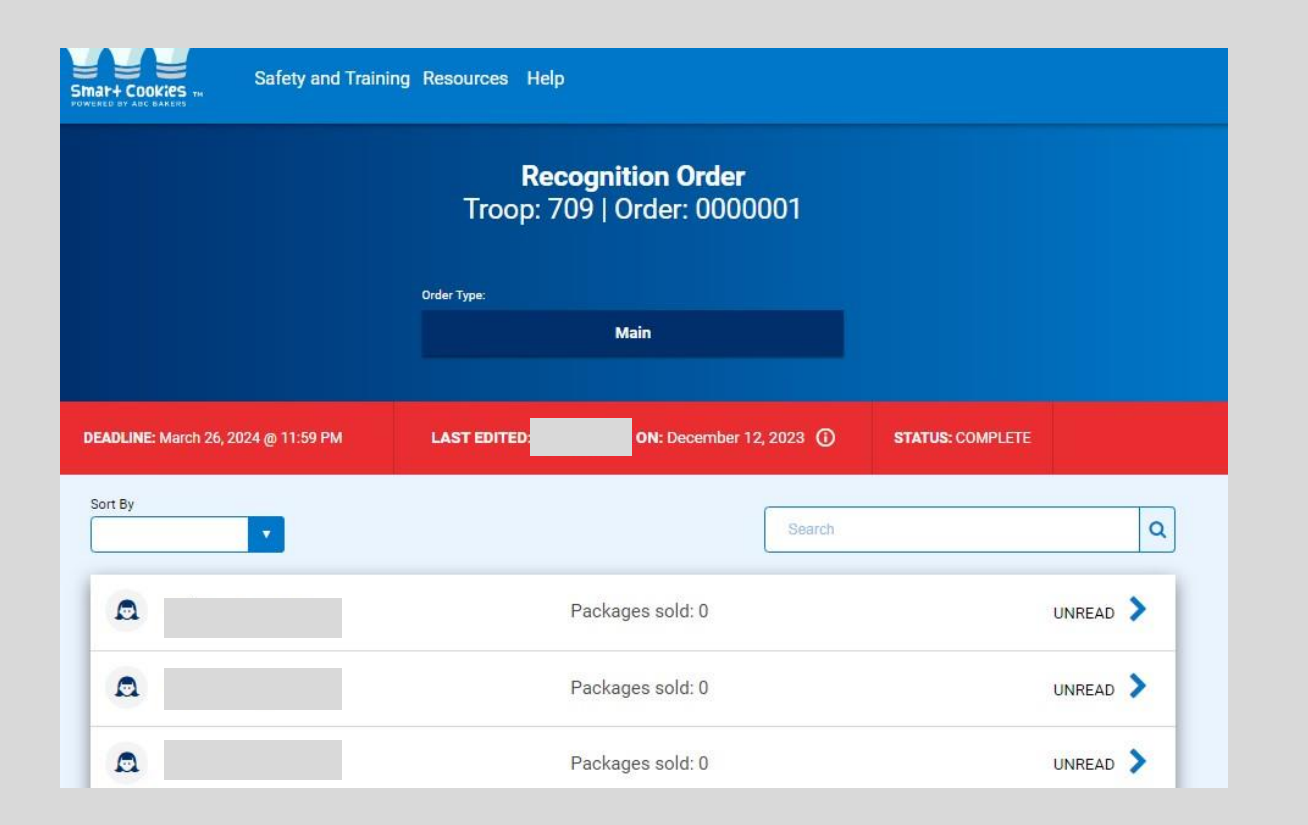

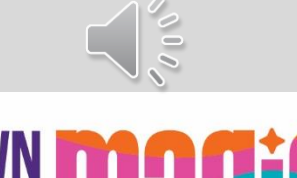

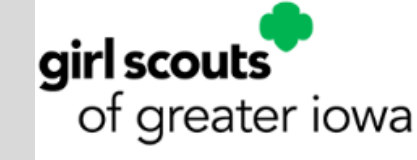

# After the Recognition order is created, users access orders under Manage Recognition Orders

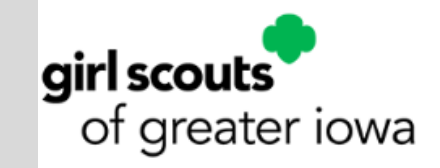

| 2011 | Mathe Cookies TH<br>Netweed BY ABC BAKERS       | Dashboard | Μy Τroop | o Orders     | Booth | Recognitions Finances R<br>Manage Recognition Orders<br>Create Recognition Order | Repo | orts         | (                     | Cookies         | Tips   | & Toc | ols | Media    | He       | elp |
|------|-------------------------------------------------|-----------|----------|--------------|-------|----------------------------------------------------------------------------------|------|--------------|-----------------------|-----------------|--------|-------|-----|----------|----------|-----|
| Ма   | anage Recognition Orders                        |           |          |              |       | Last Update<br>Troop                                                             | p D  | зарм<br>)asl | 9/29/<br>1 <b>b</b> 0 | v2017 C<br>Dard |        |       |     |          |          |     |
| Dra  | ag a column header here to group by that column |           |          |              |       |                                                                                  |      |              |                       |                 | X      | Ð     |     | Q Search |          |     |
|      | District                                        |           | Ŧ        | Service Unit |       |                                                                                  | ų.   | Froop        | Y                     | Rec Order T     | Order  | Da 🍸  | Y   | Order Nu | Status 🦞 |     |
|      | Q                                               |           |          | Q            |       |                                                                                  | (    | ς            |                       | Q               | Q      |       | Q   |          | Q        |     |
|      | No Specified District                           |           |          | 654          |       |                                                                                  |      | 102          |                       | Main            | 10/1/2 | 017   |     | 145      | R        | 28  |

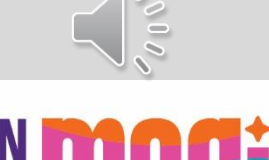

#### **Digital Cookie: Dashboard**

| girl scouts |           |        |          |                 | My .<br>You | Account Log Out             |     |  |
|-------------|-----------|--------|----------|-----------------|-------------|-----------------------------|-----|--|
| 9           |           |        |          |                 | Tro         | op 3300 of Service Unit 601 | ~ < |  |
|             | Dashboard | Orders | My Troop | My Troop Orders | Cheers      | Virtual Booths              |     |  |

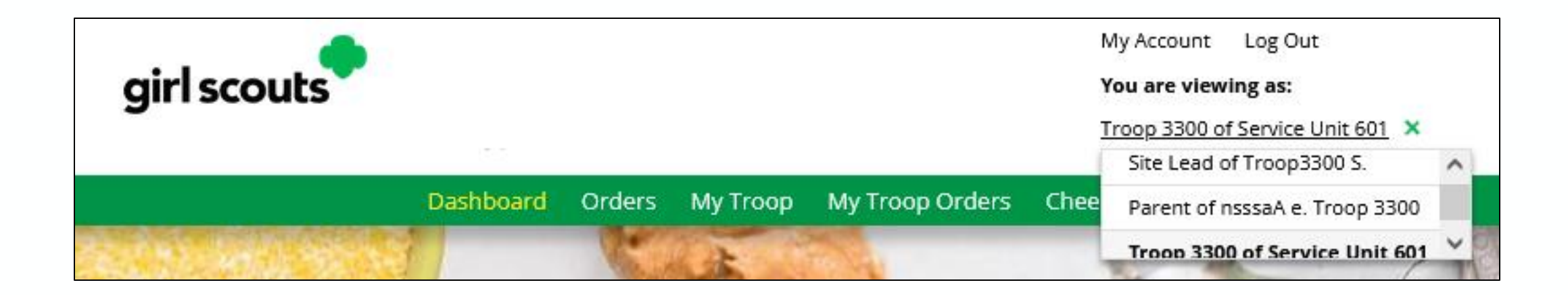

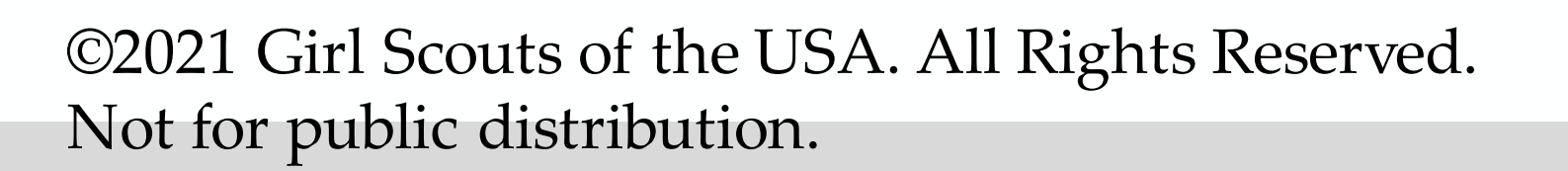

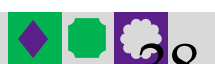

#### Dashboard

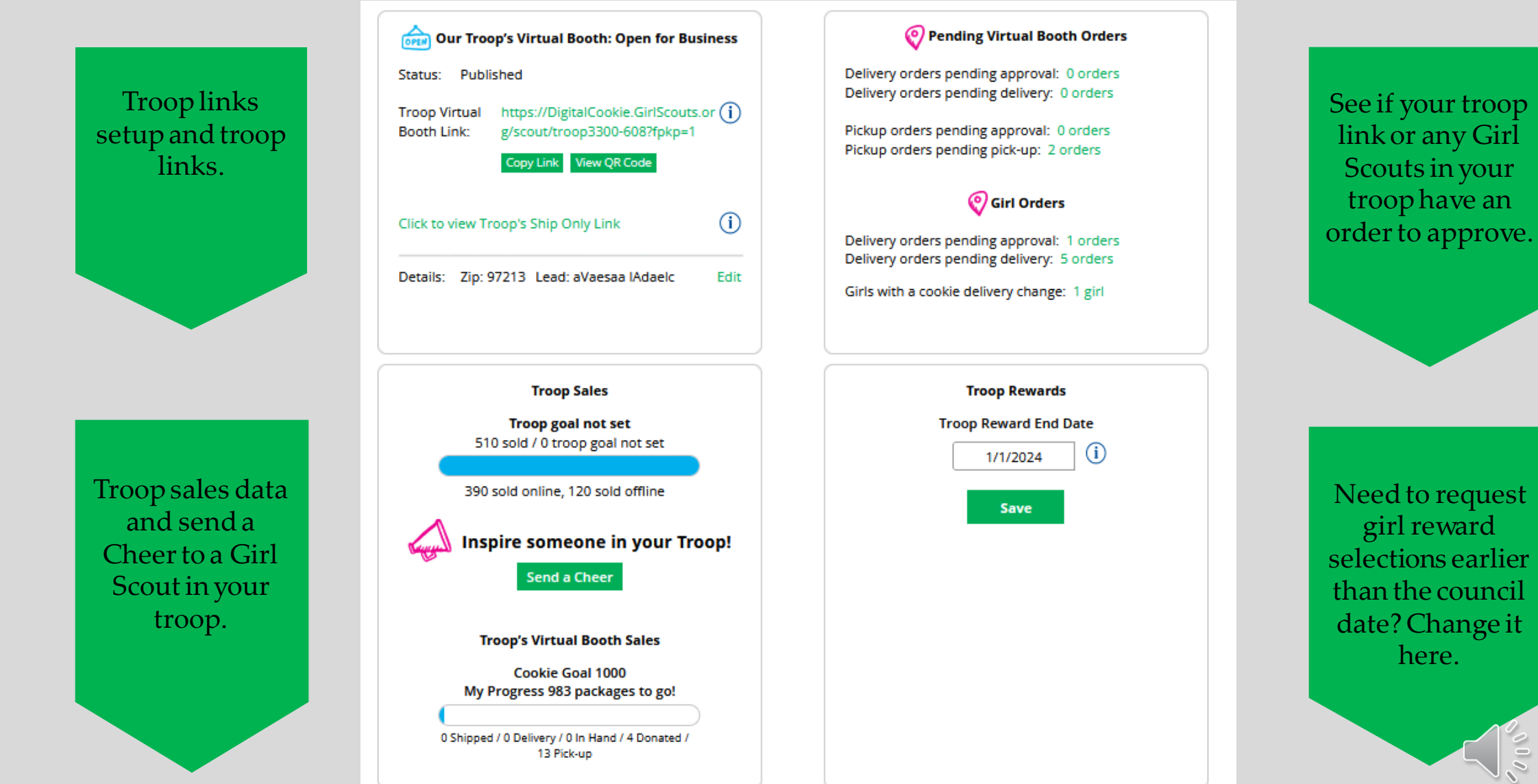

#### Dashboard

Girls with a sale

1As of 8/27/23 0

#### Monitor Girl Scout sales in your troop

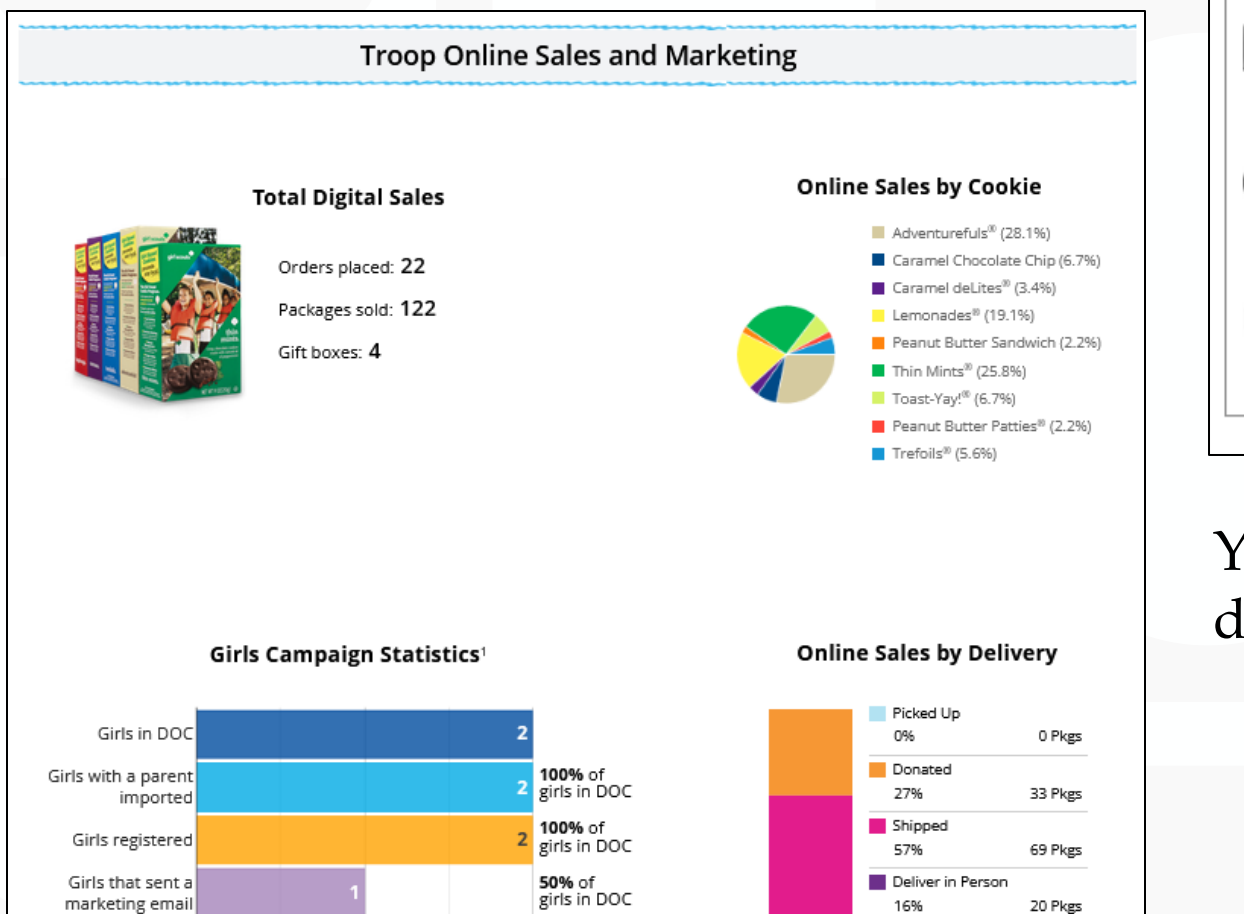

100% of

2

1

approved sites

#### Reports: Troop 3300 000 All Order Data For each girl see full order details Get Report including varieties, delivery type, etc. 1 Initial Order 10/1/23 Parent's due date Get Report 8/15/23 Troop due date (1) Cookie Badges See the steps girls completed for their Get Report cookie badges and entrepreneur pin. R Rewards Selection See which rewards girls have selected to Get Report enter in your baker software.

# You can pull reports for your troop from your dashboard

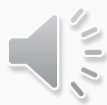

Cookies in Hand

0 Pkgs

122 Pkgs

0%

100%

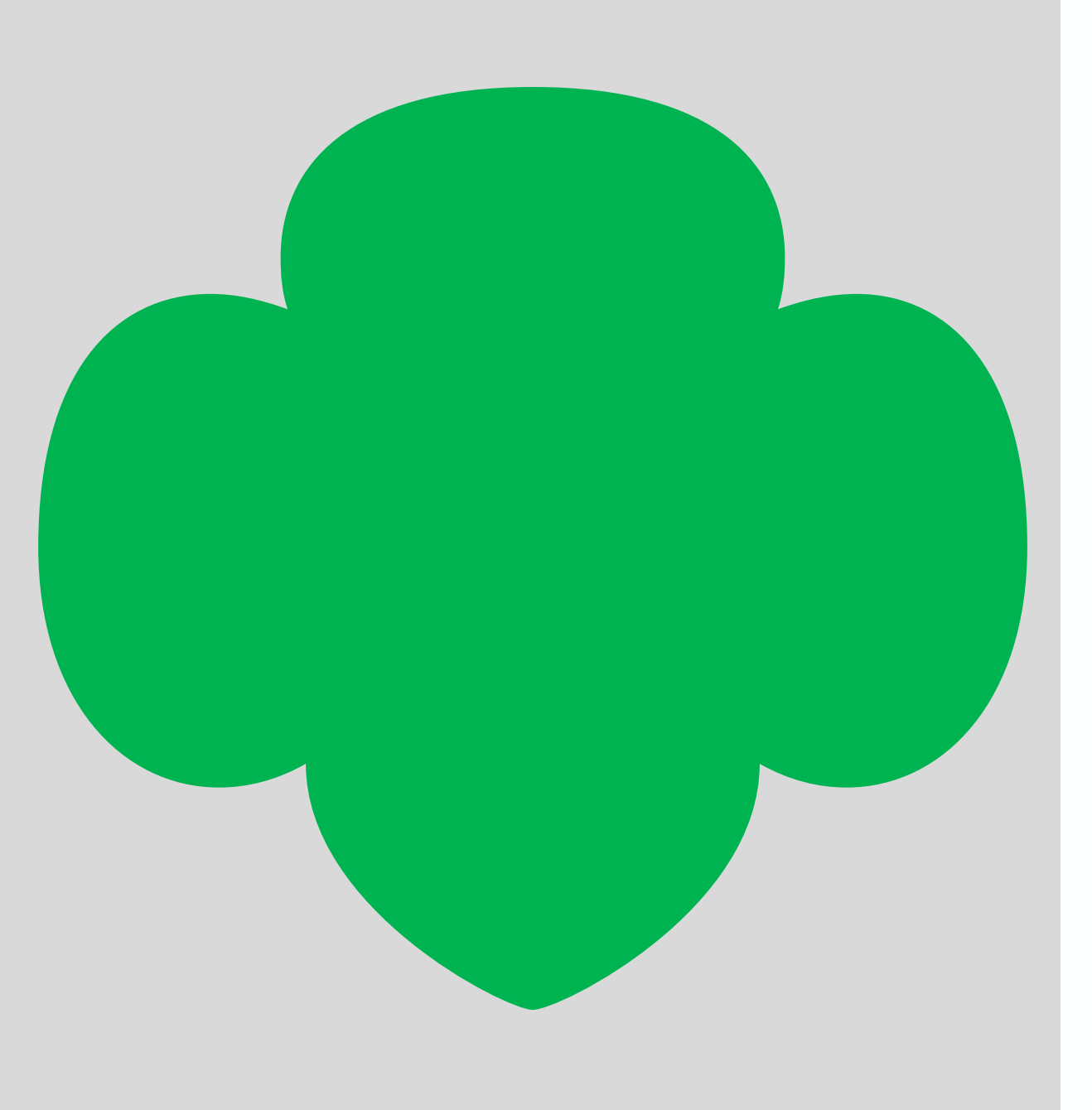

#### Troop Virtual Booth Link

Your Troop Virtual Booth links will help your troop make sales online instead of, or in addition to, your regular in person cookie booths.

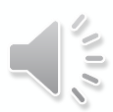

#### Step 1: Click Start

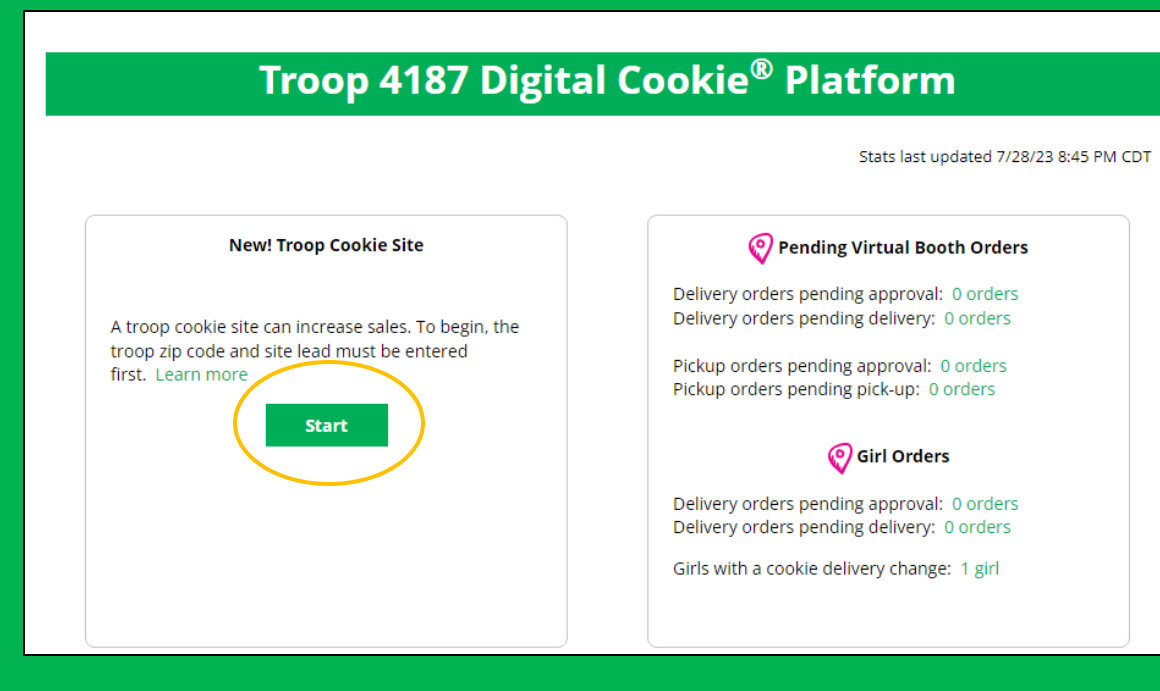

# Step 2: Enter troop Zip Code and select a Troop site lead.

| New                                                            | ! Troop Cookie Site                             |                    |
|----------------------------------------------------------------|-------------------------------------------------|--------------------|
| troop cookie site o<br>roop zip code and s<br>irst. Learn more | can increase sales. To<br>site lead must be ent | begin, the<br>ered |
| dit Details                                                    |                                                 |                    |
| roop's zip code *                                              |                                                 | required           |
| he zip code is usec                                            | l in the Cookie Booth                           | locator.           |
| roop site lead *                                               | Select a name                                   | •                  |
| his person sets up                                             | the troop cookie site                           |                    |
| Cancol                                                         | Save                                            |                    |

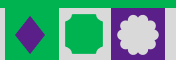

1000

## Virtual Booths Tab

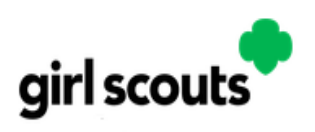

My Account Log Out

You are viewing as:

Troop 3300 of Service Unit 601 V

Troop Virtual Booth Links

Dashboard Orders My Troop My Troop Orders Cheers Virtual Booths

6 Items

| Booth Pick Up                                                                                                    |                                                                                           | Add pick up to the booth<br>Girl Scout Council Office<br>4930 Cornell Rd                                                                                                    |                       |
|----------------------------------------------------------------------------------------------------|-------------------------------------------------------------------------------------------|----------------------------------------------------------------------------------------------------|-----------------------|
| Give customers an option to pick up cookies at a booth.                                                                                                    | <u>Virtual Booth Help</u>                                                                 | 09/09/2023<br>04:00 PM - 06:00 PM                                                                                                    |                       |
| Add pickup to an existing booth Select from your troop's cookie booths, add a start and end date for customers to see th 2 Available Booths Sort by: Name Show 6 Items | Click "Add<br>pick up<br>option"                                                          | Set the start and end dates to determine when customers will see this pick up location as an option in your Troop Cookie Link checkout. Consider an ending date that will give you enough time to approve and gather all orders for pick up for this booth.         Girl Scout Council Office         Select Start Date         12 : 00 AM         CANCEL    ADD TO MY LIST | Set date and<br>times |
| Girl Scout Council Office<br>4930 Cornell Rd 09/18/2023<br>cincinati OH, 45242 02:00 PM - 04:00 PM<br><u>Already added</u>                                             | Council Office<br>ell Rd 09/09/2023<br>H, 45242 04:00 PM - 06:00 PM<br>Add pick up option | Your list of pickup booth locations                                                                                                    |                       |

Name

Girl Scout Council Office

4930 Cornell Rd

cincinati OH, 45242 Edit pick up dates

Cookie Booths the troop has signed up for in your baker system

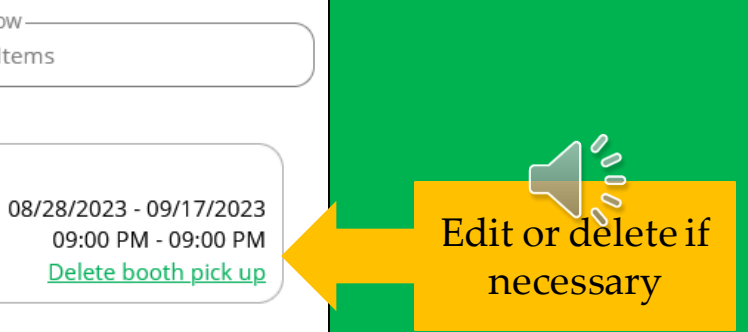

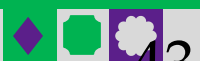

#### Troop Virtual Booth Link Setting up your Troop Virtual Booth Site cont.

Step 3: Set up your site

|                                            | Stats last updated 7/28/2:                                                               |
|--------------------------------------------|------------------------------------------------------------------------------------------|
| My Cookie Site: Set up your site           | Pending Virtual Booth Orders                                                             |
| et up your site                            | Delivery orders pending approval: 0 orders<br>Delivery orders pending delivery: 0 orders |
| pop Virtual Booth Link: Not Published      | Pickup orders pending approval: 0 orders<br>Pickup orders pending pick-up: 0 orders      |
| tails: Zip: 97213 Lead: eeaet eirzrer Edit | 📀 Girl Orders                                                                            |
|                                            | Delivery orders pending approval: 0 orders<br>Delivery orders pending delivery: 0 orders |
|                                            | Girls with a cookie delivery change: None                                                |

#### Find Site Lead in role drop down

#### Select the role you would like to view

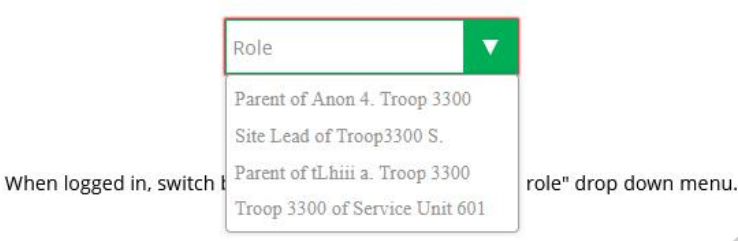

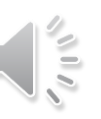

©2021 Girl Scouts of the USA. All Rights Reservent Not for public distribution.

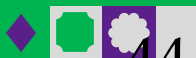

#### Troop Virtual Booth Link

#### View Safety Video/Approve Terms and Conditions/Safety Pledge

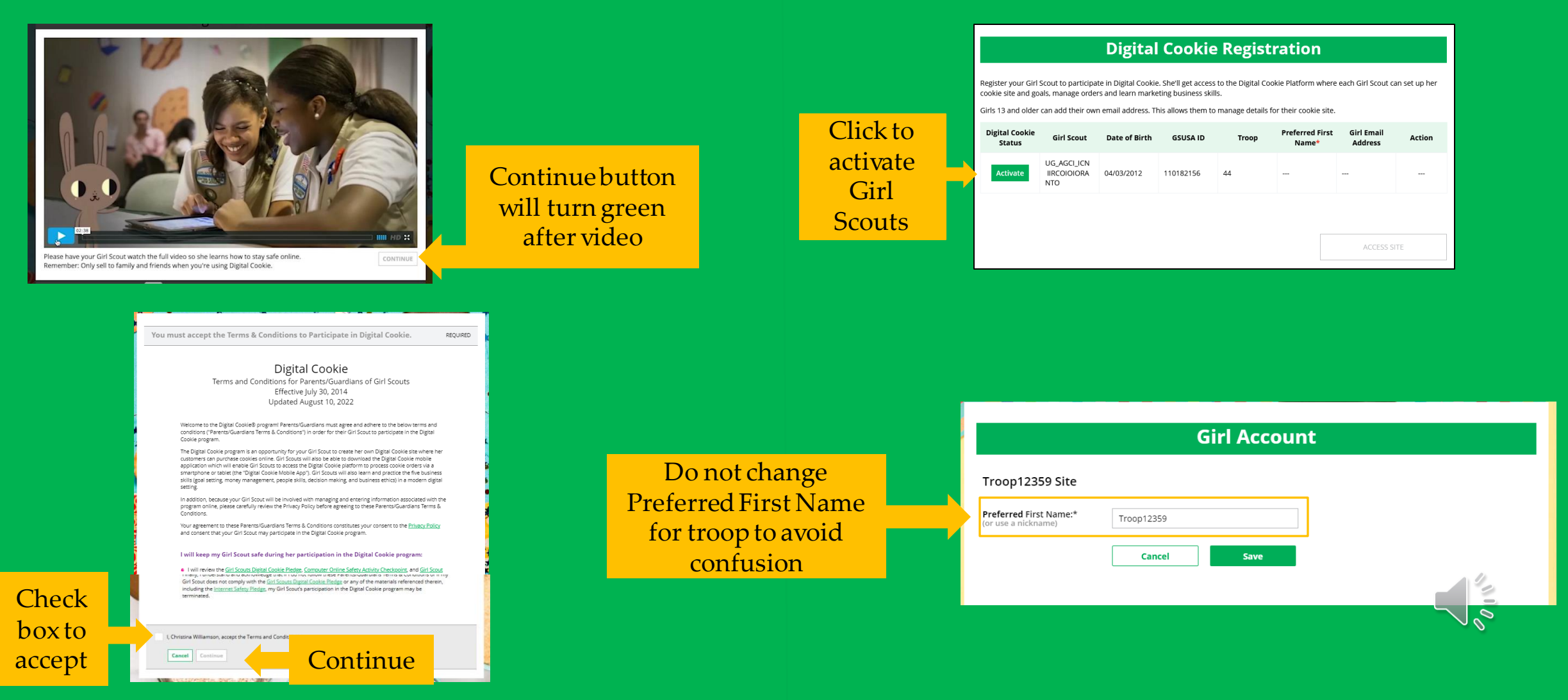

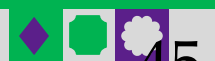

Select View/Activate Girls

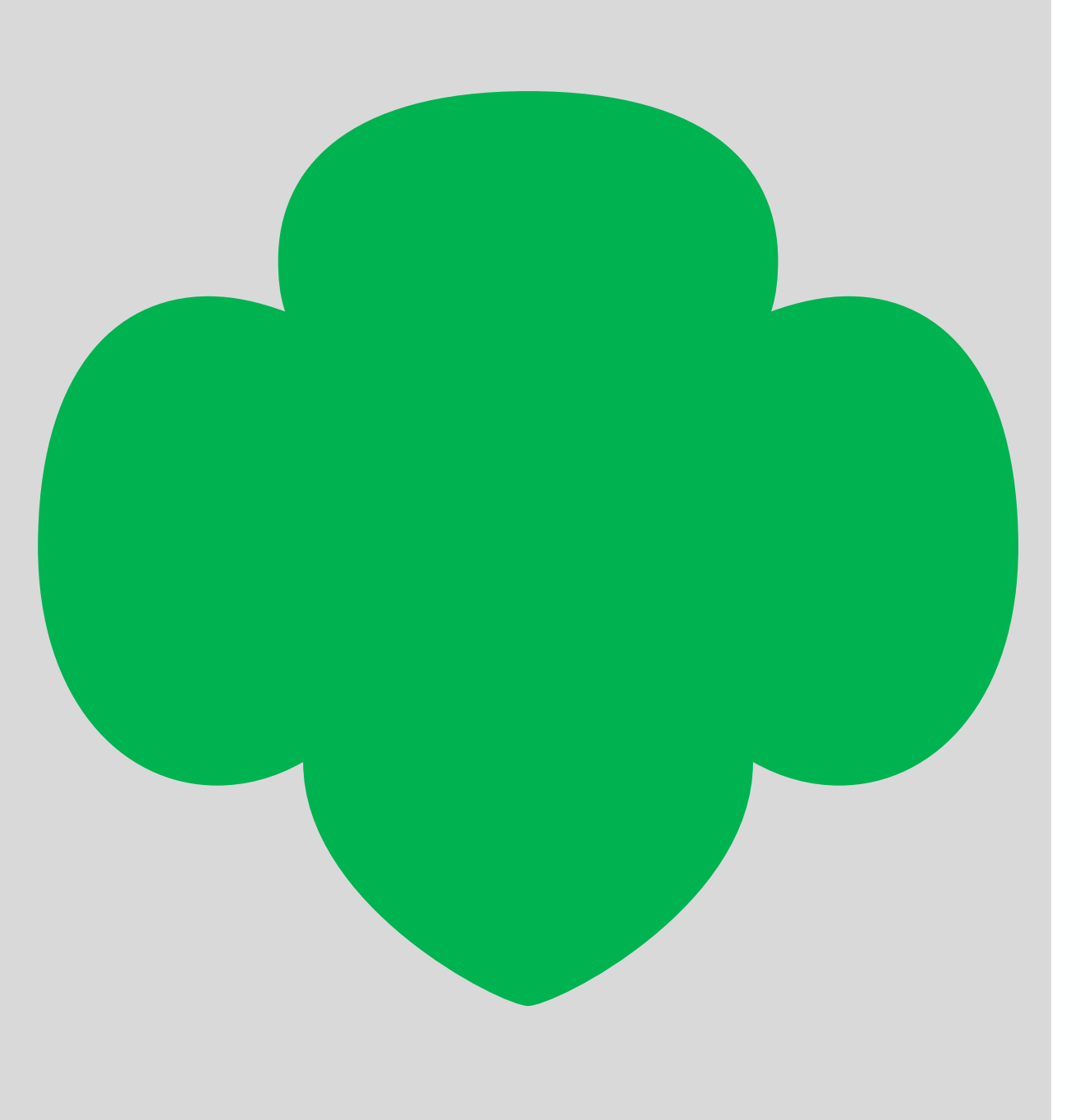

#### Cheers Tab

Troop Volunteers can send the Girl Scouts in their troop cheers the same way the troop members can send them to each other. The difference is that girls can't cheer back to volunteers.

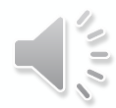

#### Cheers Tab

#### You can send Cheers to Girl Scouts in your troop!

Dashboard Orders My Troop My Troop Orders Cheers Virtual Booths 🔛 Hyyaiii 0% Close 🔨 Send a Cheer to Girl Scouts in your Troop Choose a Message Choose a Picture **Preview your Cheer** You're awesome Ο Ο Ο 0 0 **6**003 You're awesome Cheer on the members of Troop 3300! from Anon 401109001 Your fellow Girl Scouts are working hard this cookie season. Send your troop members some words of encouragement. Send This Cheer O Search for a Troop Member: Search TROOP MEMBER **GOAL PROGRESS** Click the drop down next to the Girl Hyyaiii 0% Pick a cheer to send 🗸 Scout to view the message and picture options, then preview and 0% Coaaa Pick a cheer to send v send your Cheer to that Girl Scout. Ava 0% Pick a cheer to send 🗸 Sam 55% Pick a cheer to send 🗸 Hellena 0% Pick a cheer to send 🗸 0 Sarah Pick a cheer to send 🗸 25%

#### Troop Virtual Booth Link

| Troop 12359 Digita                               | l Cookie <sup>®</sup> Platform             |
|--------------------------------------------------|--------------------------------------------|
|                                                  | Stats last updated 10/4/22 3:02 PM C       |
| Our Troop's Virtual Booth: Open for Business     | Pending Virtual Booth Orders               |
| Status: Published Learn more                     | Delivery orders pending approval: 0 orders |
|                                                  | Delivery orders pending delivery: 2 orders |
| Booth Link: out/troop12359-512?fpkp=1            | Pickup orders pending approval: 0 orders   |
| Copy Link View QR Code                           | Pickup orders pending pick-up: 2 orders    |
|                                                  | <b>@</b> Girl Orders                       |
| Click to view Troop's Ship Only Link (i)         | Deltan and an and in a second second       |
|                                                  | Delivery orders pending delivery: 3 orders |
| Details: Zip: 80219 Lead: Jennifer Campbell Edit |                                            |

#### Troop Shipped Only Link

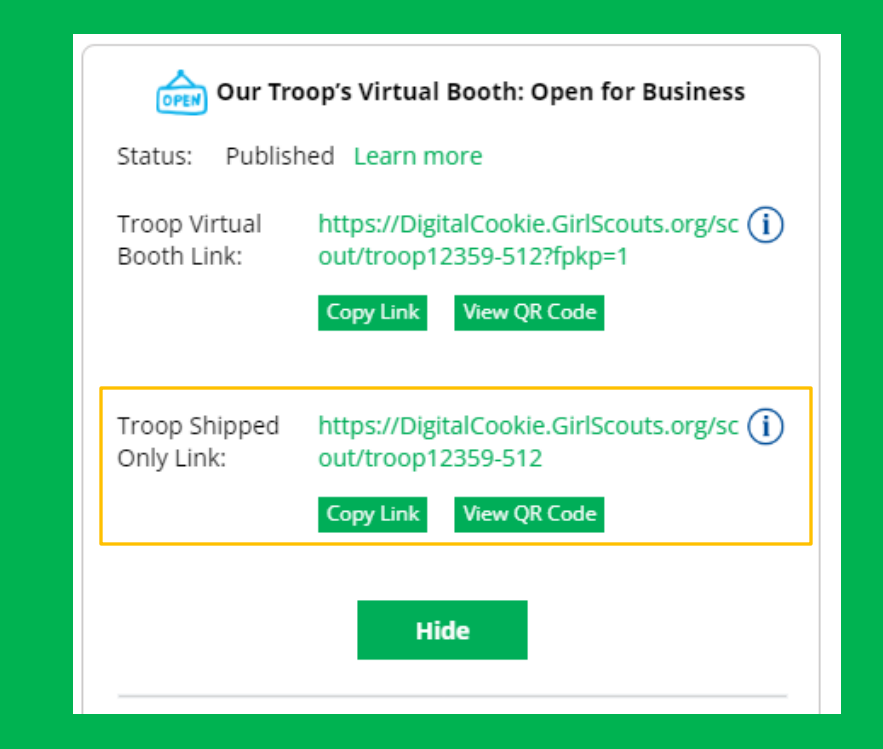

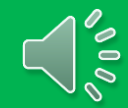

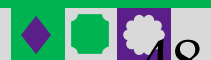

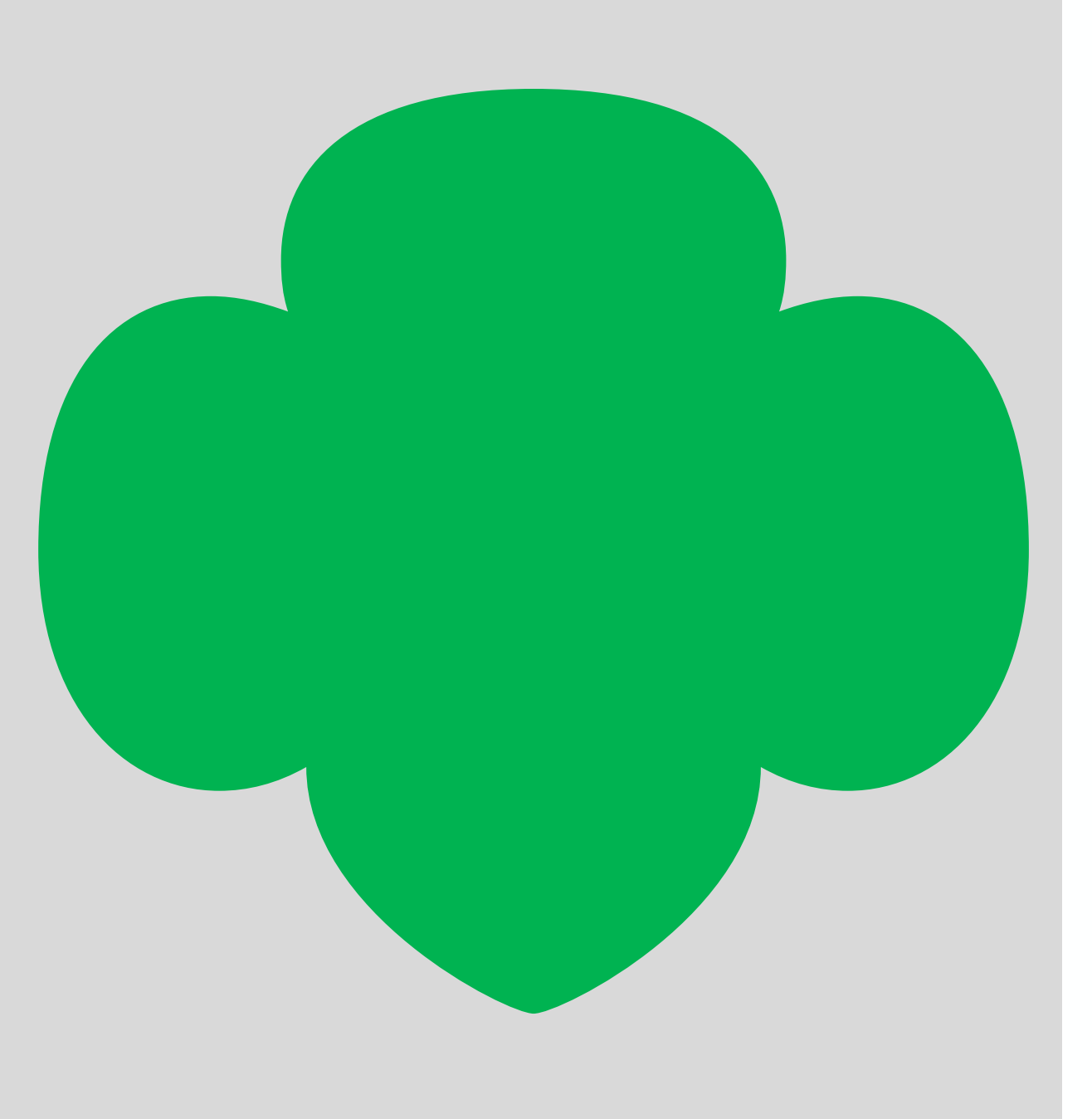

#### My Troop Tab

"My Troop" tab allows you to see how each girl in the troop is doing in her Digital Cookie Sales and if she has turned off delivery or any varieties.

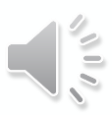

#### My Troop Tab

#### Use this tab to see many sale details for each girl in the troop

|                                                      |                         | Tro                           | 300                           |               |                 |
|------------------------------------------------------|-------------------------|-------------------------------|-------------------------------|---------------|-----------------|
| <b>Toop Cookie Sales</b><br>ast Updated: 8/22/23 6:0 | 5<br>)0 PM CDT          | Troop god<br>535 sold / 0 tro | al not set<br>op goal not set | Quick Links   | <u>Report</u>   |
|                                                      |                         | 535 packa                     | ages sold 3                   |               |                 |
| GIRL NAME                                            | PACKAGES<br>SOLD / GOAL | 2 соокіе зіте                 | ORDERS TO APPROVE             |               | 4               |
| Coaaa nvlvuaav                                       | <b>0</b> / 100          | Yes, Published                | 0 orders                      | see details 🗸 |                 |
| hkkkeeeC erGee                                       | 0/0                     | No, Not Published             | 0 orders                      | see details 🗸 |                 |
| hThssT eseww                                         | <b>25</b> / 100         | Yes, Not Published            | 0 orders                      | see details 🗸 | Delivery change |
| KitKK obbnsbob                                       | <b>0</b> / 50           | Yes, Published                | 0 orders                      | see details 🗸 |                 |
| eeAlee gggsis                                        | <b>277</b> / 500        | Yes, Published                | 0 orders                      | see details 🗸 |                 |
| oaDokk liaigeadlg                                    | <b>18</b> / 100         | Yes, Published                | 0 orders                      | see details 🐱 |                 |
| orMogo aEbEb                                         | <b>67</b> / 200         | No, Not Published             | 0 orders                      | see details 🐱 | Delivery change |
| nsssaA edlAeaa                                       | <b>5</b> / 150          | Yes, Published                | 0 orders                      | see details 🗸 |                 |
| NvNN hgneange                                        | <b>0</b> / 60           | Yes, Published                | 0 orders                      | see details 🐱 |                 |
| Total: Girl sales                                    | 418 / 2460              |                               |                               |               |                 |
| Troop 3300 5                                         | 117 / 1000              | Yes, Published                | 0 orders                      | see details 🗸 |                 |
| Total: All sales                                     | 535 / 3460              |                               |                               |               |                 |

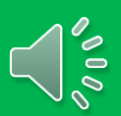

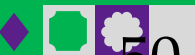

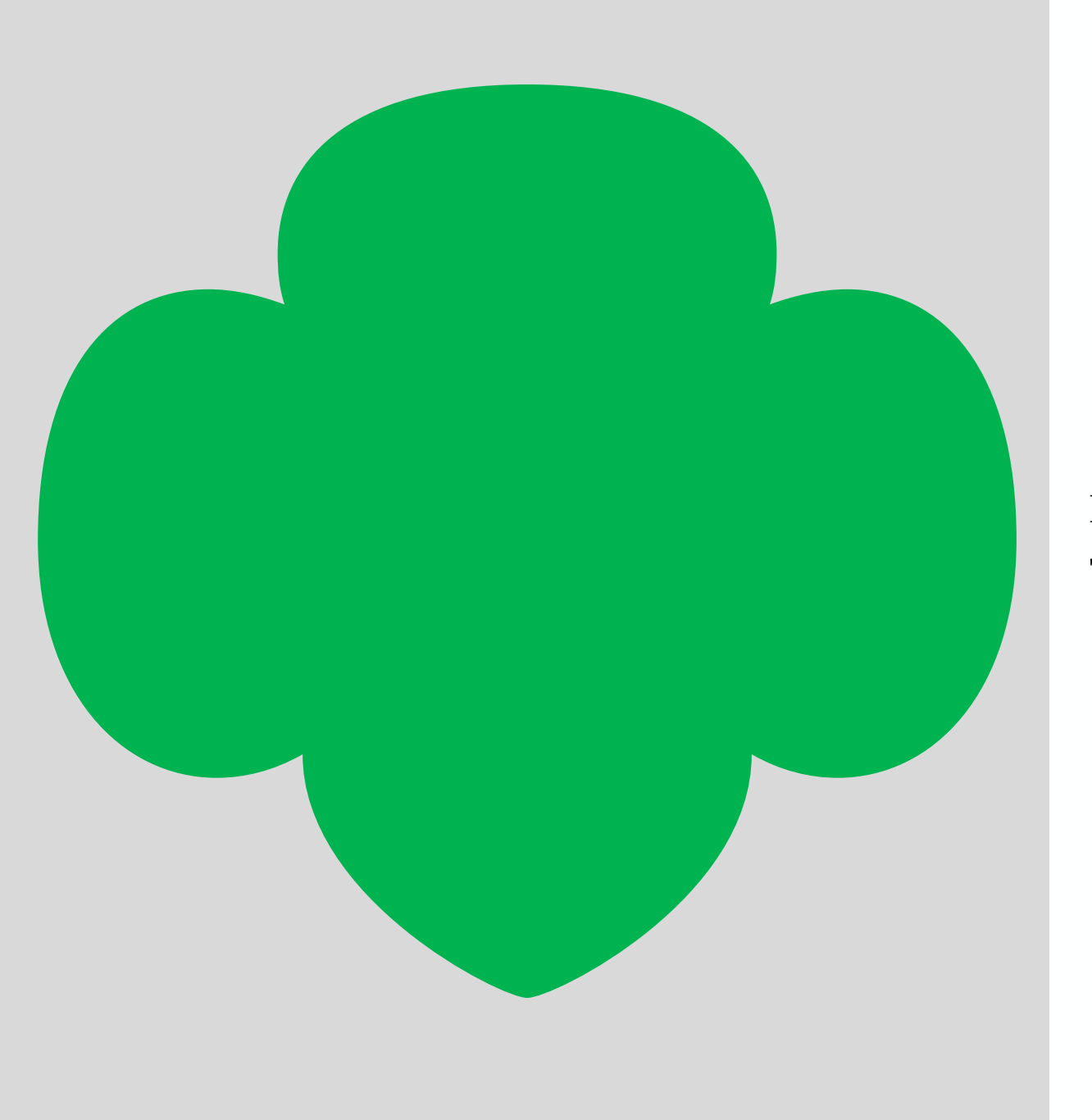

My Troop Orders Tab This tab works the same as the Girl Scout orders tab.

#### My Troop Orders Tab

#### Use this tab to see order details for the troop link

#### **Digital Cookie Orders to Pick Up** Running a Good Business Keep track of what's been ordered, when it's approved, and when it's picked up. 4 Orders to approve for pick up Click on a name to see all the details about the order. Then "Approve" or "Decline" the order. Select all Approve Order Decline Order in view Show 5 Items Order # Cookie pkgs Paid by Deliver to Delivery Address Order Date Days left to Approve 3756 E Fry Blvd, Sierr 8/24/2023 05748520 14 Case Test2 Case Test2 5 a Vista, AZ 3756 E Fry Blvd, Sierr 8/24/2023 05748537 Zoe Wright 5 6 Zoe Wright a Vista, AZ 2 Orders to pick up Click on a name to mark when the cookies were picked up. (i) Order Picked Up Export Orders Select all Show 5 Items Order # Cookie pkgs Deliver to **Delivery Address** Order Date 05318823 3756 E Fry Blvd, Sierra Vista, AZ 8/4/2023 5 Test E Test 05344641 Mindy Guevara 3756 E Fry Blvd, Sierra Vista, AZ 8/9/2023 -4

#### **Digital Cookie Orders to Deliver**

Running a Good Business Keep track of what's been ordered, when it's approved, and when it's delivered.

1 Orders to approve for delivery in person Click on a name to see all the details about the order. Then "Approve" or "Decline" the order.

| Select all<br>in view | Approve Ord | Show 5 Items $\sim$ |              |                                |            |                      |
|-----------------------|-------------|---------------------|--------------|--------------------------------|------------|----------------------|
| Order #               | Cookie pkgs | Paid by             | Deliver to   | Delivery Address               | Order Date | Days left to Approve |
| 05748274              | 9           | Lilo Pelekai        | Lilo Pelekai | 1231 Upas St, San Diego,<br>CA | 8/23/2023  | 4                    |
|                       |             |                     |              |                                |            | Need Help            |

#### **Digital Cookie Online Orders** 4 Completed Digital Cookie Online Orders Add to Customer List Select all Export 🗸 Show 10 Items Cookie pkgs Order Date (i) Order Type In Customer List Paid by Order # 8/9/2023 Pick Up Mindy Guevara V View 05344639 8/9/2023 2 Donated Mindy Guevara View Pick Up Mindy Guevara 05344634 8/9/2023 Pick Up View - 4 Mindy Guevara Grow your customer list! Select checkboxes for the names you want to add. Need Help?

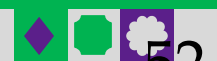

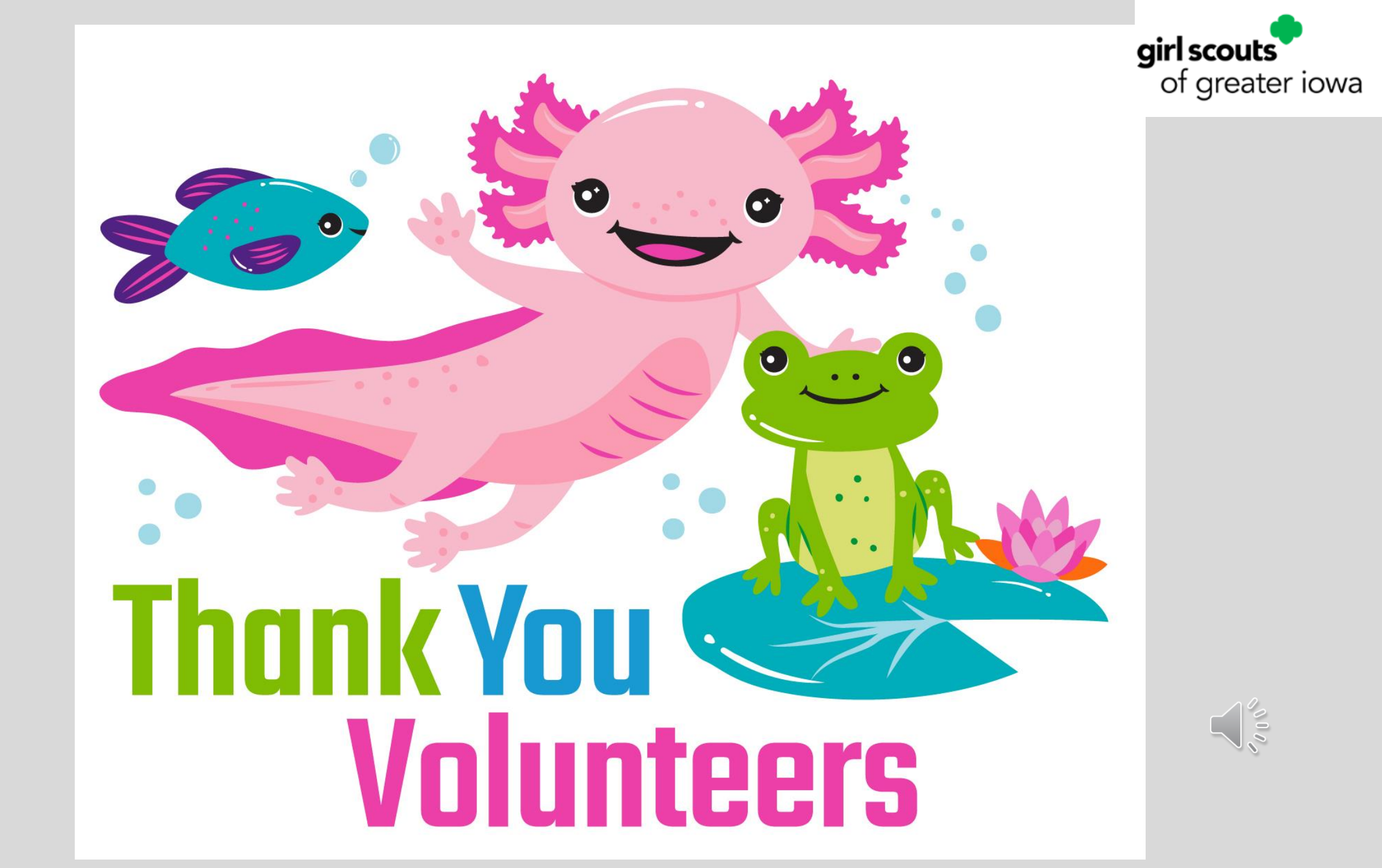